# 1 УПУТСТВА О ФУНКЦИОНАЛНОСТИМА ReID СИСТЕМА ДОСТУПНЕ СПОЉНИМ КОРИСНИЦИМА ПРЕКО JABHOF ДЕЛА ReID-A

# 1.1 Регистрација новог спољашњег корисника

| орак т | У вашем веб прегледач отворите страну<br>https://reidweb.reaktiv.in/CMU.External/                                       | Република Србија<br>Агенција за привредне регистре                                                                                                    |
|--------|----------------------------------------------------------------------------------------------------|----------------------------------------------------------------------------------------------------|
| C      | У делу " <u>Креирање корисничког налога"</u><br>унесите основне податке <b>Име, Презиме</b> и<br><b>E-mail адресу</b> . | Notoriging (1010100100100000000000000000000000000                                                                                                    |
|        | Затим кликните на дугмету Даље.                                                                                         | Кремя       Систем За централизовано<br>ријавливање корисника         Истем За централизовано<br>ријавливање корисника       Креирање корисничког налога         Истем За централизовано<br>ријавливање корисника       Подинку за би се пријавли и<br>горебнок систему.         Уколико инсте регистровани, више инфомација о томе како да то<br>урадите, кожете прочитати ода       Подинку за би се пријавли и<br>горебнок систему.         Горевте       Подинку за би се пријавли и<br>горебнок систему.       Подинку за би се пријавли и<br>горебнок систему.         Горевте       Подини и нефомација о томе како да то<br>урадите, кожете прочитати ода       Подинку за би се пријавли и<br>горевнок систему.         Горевте       Подинку за би се пријавли и<br>горевнок систему.       Подинку за би се пријавли и<br>горевнок систему.         Горевте       Подинку за би се пријавли и<br>горевнок систему.       Подинку за би се пријавли и<br>горевнок систему.         Горевте       Подинку за би се пријавли и<br>горевнок систему.       Подинку за би се пријавли и<br>горевнок систему.         Горевти се ваци дозинку       Збравли сте ваци дозинку       Подинку се при се ваци дозинку |
|        |                                                                                                    | Уколико сте регистрован корисник и при томе прикачили сте<br>валидног дигиталног сертификата, можете се пријавити користећи<br>сертификат. Раније Даље                                                                                                    |

Корак 3

| Систем ће вам приказати другу страну<br>wizard-а за регистрацију. Унесите<br>информације са идентификационим<br>карактером, Д <b>ржава порекла,</b><br>Идентификациски број и Контакт телефон.                                                     | Креирање корисничког налога<br>1 2 3 4<br>Идентификација<br>Држава потекла:                                                                          |
|----------------------------------------------------------------------------------------------------|----------------------------------------------------------------------------------------------------|
| Затим кликните на дугме Даље .                                                                                                    | Одаберите државу                                                                                                    |
| Систем ће вам приказати трећу страницу<br>wizard-а за регистрацију . Унесите<br>информације са безбедносним<br>карактером: Лозинку, Поновите лозинку,<br>Безбедносно питање и Одговор на<br>безбедносно питање .<br>Затим кликните на дугме Даље . | Срадные корисничког налога         1       2       3       4         Сабедносне податке         Почника:       (************************************ |

Корак 5

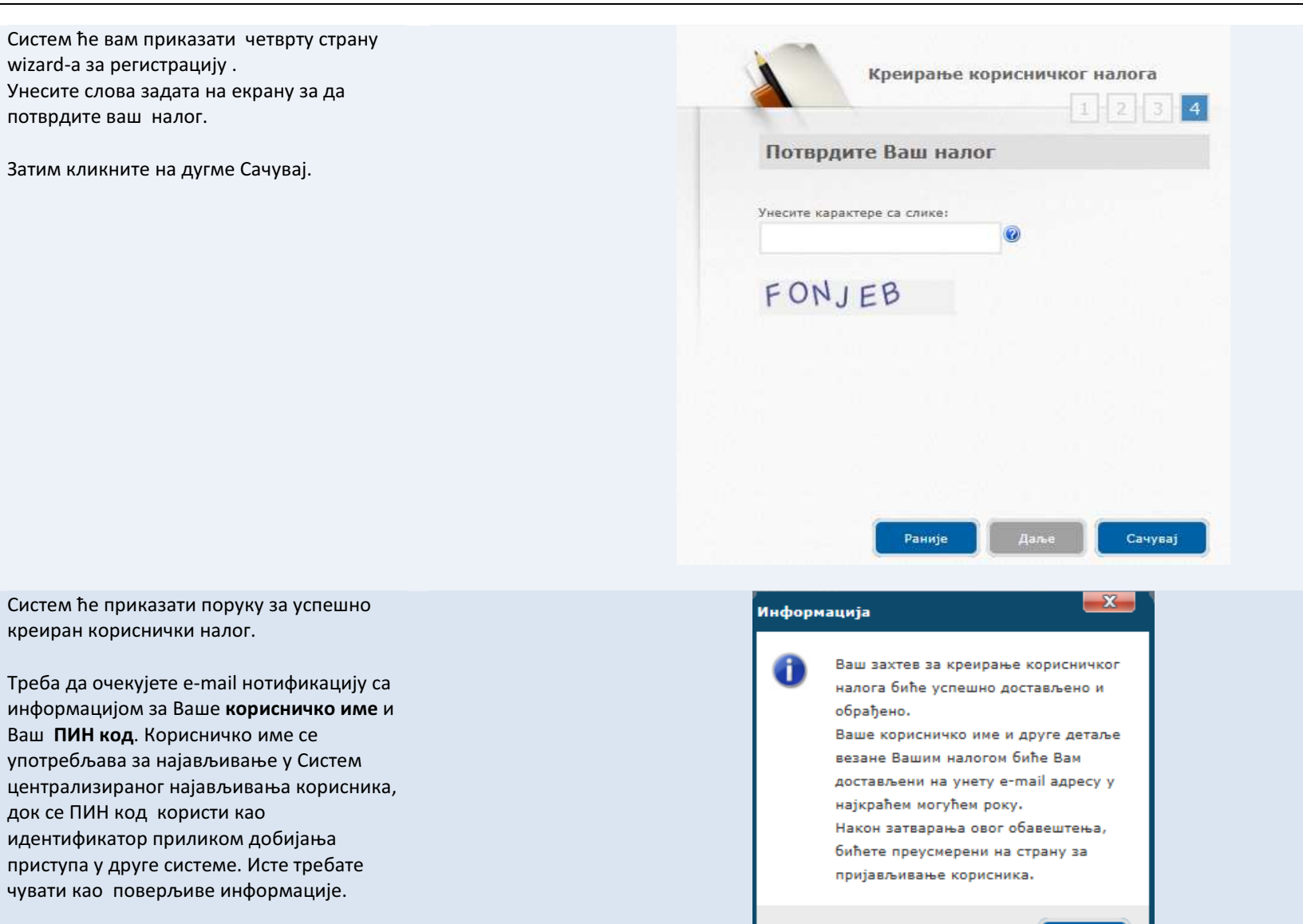

ОК

# 1.2 Ресетирање на лозинка

- 🛏 🛛 Во случај када сте заборавили лозинку,
- кликните на линк: Заборавили сте вашу
- н Во случај кликните од лозинку?

| 010101                                     | ······································                       | 0101010101010101010101010101010101010101 |
|--------------------------------------------|--------------------------------------------------------------|------------------------------------------|
|                                            |                                                              | 0                                        |
| рянияте Сис                                | гем за централизовано<br>јављивање корисника                 | Креирање корисничког налога              |
| есите Ваш кориснич<br>требном систему.     | ки email и лозинку да би се пријавили у                      | Основне податке                          |
| олико нисте регистр<br>адите, можете прочи | овани, више инфомација о томе како да то<br>тати <u>овде</u> | Име:                                     |
| пошта:                                     |                                                              | Презиме:                                 |
| аша лозинка:                               |                                                              | E-mail agpeca:                           |
| Пријави се                                 | заборавили сте вашу лозинку?                                 |                                          |
|                                            |                                                              |                                          |

Унесите вашу e-mail адресу и унесите слова задата на екрану. Затим кликните на дугме Даље .

Корак 2

На вашу e-mail адресу ће бити послата упутства за даљи поступак о ресетирању лозинке. Пратите детаљно ово упутства све док не добијете приказ уношење нове лозинке за приступ систему.

#### ПОТРАЖИТЕ РЕСЕТОВАЊЕ ЛОЗИНКЕ

У случају да сте заборавили Вашу лозинку, за да потражите њено ресетовање, молимо Вас унесите корисничко име и e-mail адресу у Ваш кориснички налог. У најкраћем могућем року биће достављена e-mail порука са допунским инструкцијама. У случају да сте заборавили корисничко име и (или) e-mail адресу Вашег корисничког налога, молимо Вас контактирајте

администратора.

| Унесите карактере са слике |   |  |  |  |
|----------------------------|---|--|--|--|
| SXCRHY                     |   |  |  |  |
| SXCRHY                     | ø |  |  |  |

# 1.3 Најављивање на систем

У вашем веб прегледачу отворите страну Корак 1 https://reidweb.reaktiv.in/CMU.Internal/

и Затим најавите се.

Унесите Вашу Е-пошта и Вашу лозинку и кликните на **Најави се**.

| <sup>1010</sup> 101                                                                                                    | 0101010101                             |
|----------------------------------------------------------------------------------------------------|----------------------------------------|
|                                                                                                    | intol of                               |
| РЯ <sup>ТИЛТЕ</sup> Систем за централизовано<br>пријављивање корисника                                                                                                    | Креирање корисничког налога<br>1 2 3 4 |
| /несите Ваш кориснички етаії и лозинку да би се пријавили у<br>тотребном систему.<br>/колико нисте регистровани, више инфомација о томе како да то<br>лозито нисто регистровани, воро | Основне податке                        |
| урадите, можете прочитати <u>овде</u>                                                                                                    |                                        |
| Е-пошта:                                                                                                    | презиме:                               |
| Е-пошта:<br>Заша лозинка:                                                                                                    | трезиме:<br>Е-mail адреса:             |

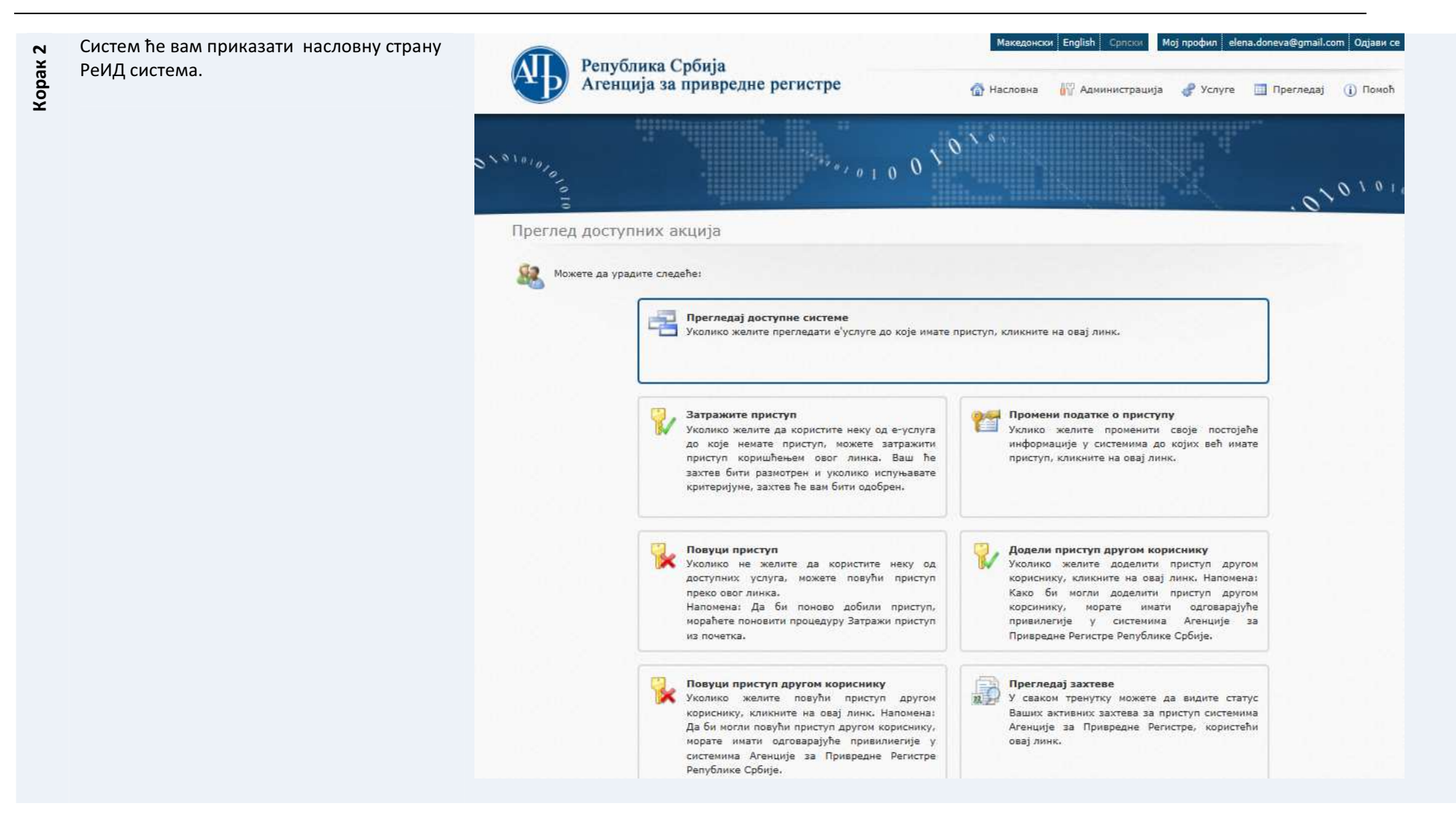

# 2 УПУТСТВА О ФУНКЦИОНАЛНОСТИМА ИЗ МЕНИЈА>АДМИНИСТРАЦИЈА У ReID СИСТЕМУ ДОСТУПНЕ ЗА СПОЉАШЊЕ КОРИСНИКЕ

Ова поглавље упутства се односи на специфичне функционалности у АДМИНИСТРАЦИЈА > КОРИСНИЧКИ ПРОФИЛ у Мени система, које су доступне за -спољашње кориснике ReID -a.

## 2.1 Преглед и промена података за Кориснички профил

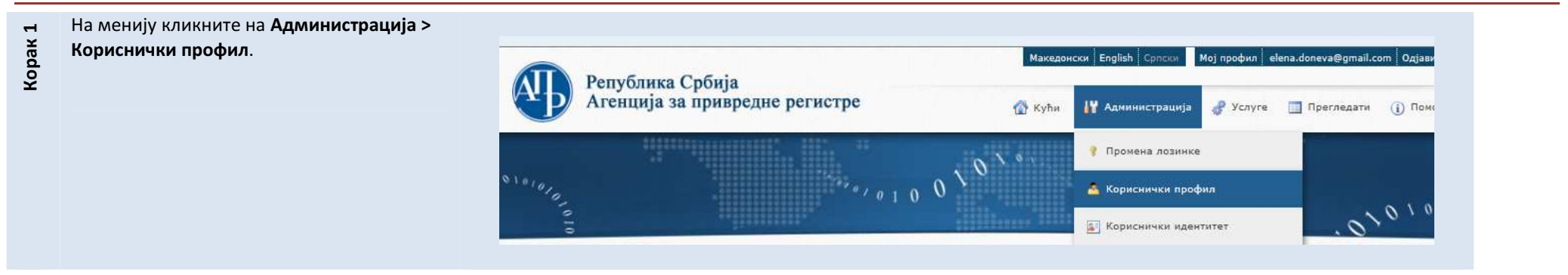

| Корак 2 | Систем отвара формулар за преглед и<br>промену на података корисничког<br>профила.<br>Чим ажурирате податке, кликните на<br>дугме Промене.<br>НАПОМЕНА: није дозвољена промена<br>дела података. | Кориснички профил | Основни податци профила<br>Држава порекла:<br>АВГАНИСТАН<br>Идентификациски број:<br>12565<br>Лин код:<br>АF7075RY<br>Персоналан сертификат<br>Валидан до 15.4.2014. 15:11:22            | Име:<br>Елена<br>Презиме:<br>Донева<br>Е-mail адреса:<br>elena.doneva@gmail.com<br>Контакт телефон:<br>070 385 469 |   |
|---------|----------------------------------------------------------------------------------------------------|-------------------|----------------------------------------------------------------------------------------------------|----------------------------------------------------------------------------------------------------|---|
|         |                                                                                                    |                   | Безбедносно питање:<br>Кое е името на компанијата<br>Адресне податке<br>Држава:<br>Држава:                                                                                               | Одговор безбедносног питања:<br>netra  Број: Улаз: Стан: Поштенски број: Остале адресне податке:                   |   |
|         |                                                                                                    |                   |                                                                                                    | Промени Откахи                                                                                                    | Ī |
| Корак 3 | Систем ће приказати поруку за успешно<br>ажуриране податке на корисничком<br>профилу.<br>Кликните на дугме ОК.                                                                                   |                   | Информација<br>Успели сте да успешно ажурир<br>податке који су везани са Ваш<br>корисничким профилом.<br>После затварања овог извешта<br>бићете аутоматски преусмерен<br>почетну страну. | ате<br>им<br>вња,<br>ии на                                                                                         |   |

# 2.2 Промени лозинке

| Корак 1 | Уколико желите да промените лозинку, на<br>менију кликните на <b>Администрација &gt;</b><br><b>Промена лозинке</b> .     | Република Србија<br>Агенција за привредне регистре | Македонски English Српски Мој профил elena.donev<br>Кући II Администрација 🖑 Услуге 🗔 При<br>Тромена лозинке | а@gmail.com Одјави се<br>егледати (ј) Помоћ |
|---------|----------------------------------------------------------------------------------------------------|----------------------------------------------------|----------------------------------------------------------------------------------------------------|---------------------------------------------|
|         |                                                                                                    | 1010ja                                             | Кориснички профил. Б. Кориснички илентитет                                                                   | 0101010                                     |
|         |                                                                                                    |                                                    |                                                                                                    | . 0                                         |
| оак 2   | Систем отвара формулар за промену<br>лозинке.                                                                            | Промена лозинке                                    |                                                                                                    |                                             |
| Kol     | У формулар унесите Садашњу <b>лозинку<br/>Нову лозинку</b> и <b>Поновите нову лозинку</b><br>Кликните: П <b>ромени</b> . | Молимо Ва                                          | ас не користите подршку ћирилично<br>унос лозинке.                                                           | и писма при                                 |
|         |                                                                                                    |                                                    | Актуелна лозинка:                                                                                            |                                             |
|         |                                                                                                    |                                                    | Нова лозинка:                                                                                                |                                             |
|         |                                                                                                    |                                                    | Поновите нову лозинку:                                                                                       |                                             |
|         |                                                                                                    |                                                    |                                                                                                    |                                             |
|         |                                                                                                    |                                                    | Промени                                                                                                    | Откажи                                      |

#### 2.3 Кориснички идентитет

НАПОМЕНА: У овом тренутку, систем није интегрисан са спољним издавачима идентитета. Због тога, модул управљања спољним идентитетима је онемогућен.

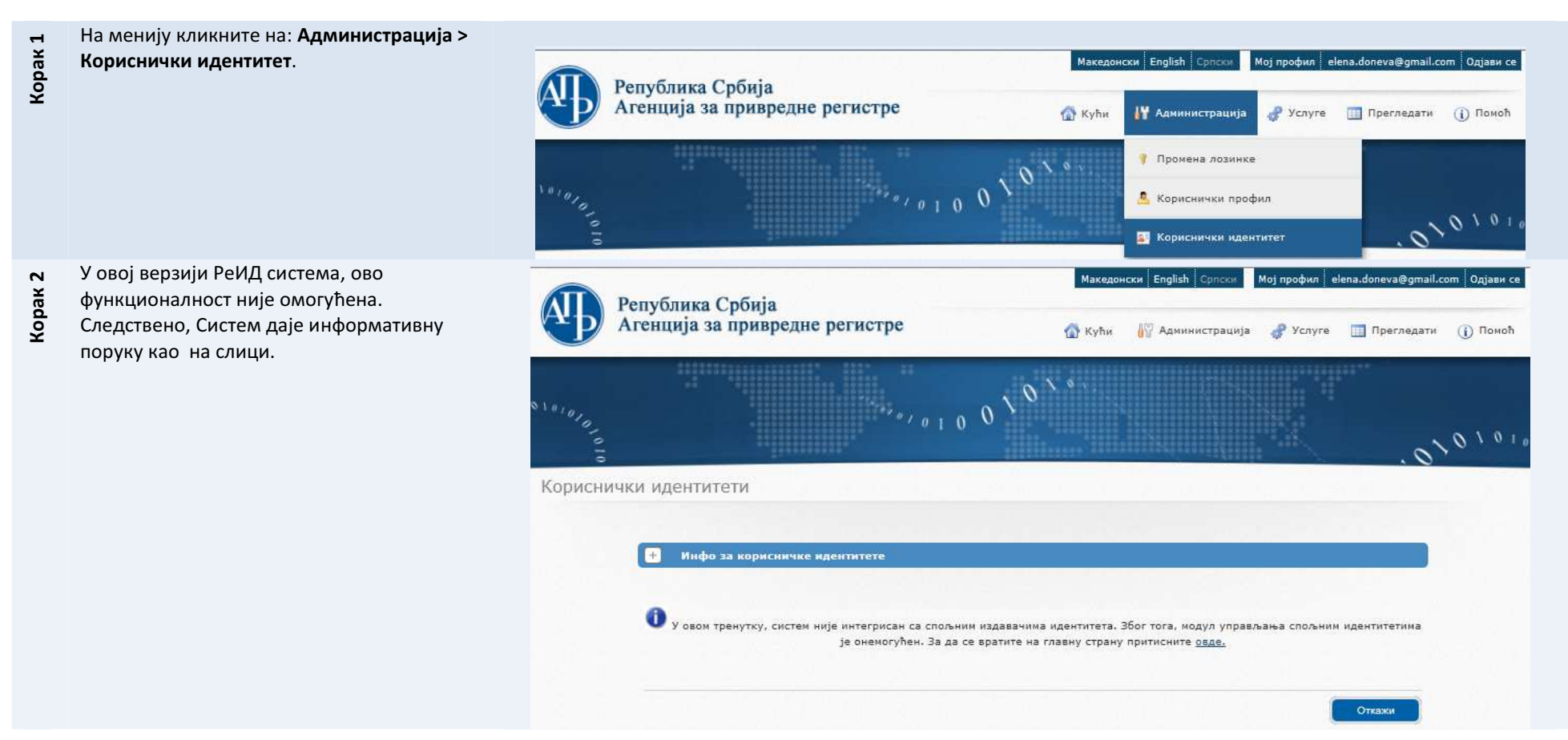

#### УПУТСТВА О ФУНКЦИОНАЛНОСТИМА ИЗ МЕНИЈА>УСЛУГЕ У ReID СИСТЕМУ ДОСТУПНЕ ЗА СПОЉАШЊЕ КОРИСНИКЕ 3

Ово поглавље из упутства се односи на специфичне функционалности у менију УСЛУГЕ у Мени система, које су доступне за спољашње кориснике ReID-а.

#### 3.1 Захтевање приступа апликацији

НАПОМЕНА: ово упутство се односи на генеричку апликацију. У зависности од тога за коју апликација тражите приступ, неки се параметри могу разликовати, особено у посебним допунским податцима.

- Након најаве (види инструкције у 0 Корак 1
- Најављивање на систем), Систем ће вас
- одвести на насловну страну.

Будући да вам још није додељен приступ апликацији, можете да потражите приступ једним од следећа два начина:

- У главној страни кликните на линк Затражи приступ (види прву слику); или
- на менију кликните на Услуге > Затражи приступ (види другу слику).

| 101010      | . 0 <sup>1010</sup>                                                                                                    |
|-------------|----------------------------------------------------------------------------------------------------|
| реглед дос  | тупних акција                                                                                                    |
| 💧 Можете да | урадите следеће:                                                                                                    |
| ~           | Прегледај доступне системе<br>Уколико желите прегледати е услуге до које имате приступ, кликните на овај линк.                                                                                                    |
|             | Затражите приступ           Уколико желите да користите неку од е-услуга<br>до које немате приступ, можете затражити<br>приступ коришћењем свог линка. Ваш ће<br>захтев бити размотрен и уколико ислуњавате<br>критеријуме, захтев ће ван бити одобрен.                                                                                                    |
|             | Повуци приступ         Додели приступ другом кориснику           Уколико не желите да користите неку од<br>доступник услуга, можете повући приступ<br>преко овог линка.         Кориснику, клико желите доделити приступ другом<br>кориснику, кликиките на овај линк. Напомена:<br>Како би могли доделити приступ другом<br>кориснику, кликите на овај линк. Напомена:<br>Како би могли доделити приступ другом<br>кориснику, кликите на овај линк. Напомена:<br>Како би могли доделити приступ другом<br>кориснику, кликите на овај линк. Напомена:<br>Како би могли доделити приступ другом |

|                                                                                                    | Иакедонски English Српски Мој профил еlena.doneva@gmail.com Одјави се<br>Република Србија<br>Агенција за привредне регистре 💮 Насловна 🕅 Администрација 🔗 Услуге 🔲 Прегледај (ј. Помоћ                                                                                                    |
|----------------------------------------------------------------------------------------------------|----------------------------------------------------------------------------------------------------|
|                                                                                                    | Х <sup>10191</sup> 0<br>Ватражи приступ<br>Затражи приступ Систему<br>Мапредне услуге<br>Катражи приступ Систему<br>Катражи приступ Систему<br>Катражи приступ Систему<br>Катражи приступ<br>Катражи приступ<br>Катражи приступ<br>Катражи приступ<br>Катражи приступ<br>Катражи приступ<br>Катражи приступ<br>Катражи приступ<br>Катражи приступ |
| Систем вас носи код првог Корака wizard-а<br>за захтевање приступа.           Изаберете апликацију којој желите да<br>имате приступ, а Затим кликните на Даље. | Batpasku npuctyn Cucremy     Image: Company and and and and and and and and and and                                                                                                    |

| Корак 3 | Систем вас носи код другог Корака wizard-а<br>за захтевање приступа.<br>Изаберете улога, а Затим кликните на<br>Лаље | Затражи приступ Систему<br>Эпутство за тражење приступа [Погледај детаље] |
|---------|----------------------------------------------------------------------------------------------------|---------------------------------------------------------------------------|
|         | Heree.                                                                                                    | 1 2 3                                                                     |
|         |                                                                                                    | Изаберите улогу                                                           |
|         |                                                                                                    | Преглед доступних улога                                                   |
|         |                                                                                                    | WebUser                                                                   |
|         |                                                                                                    |                                                                           |
|         |                                                                                                    |                                                                           |
|         |                                                                                                    |                                                                           |
|         |                                                                                                    |                                                                           |
|         |                                                                                                    |                                                                           |
|         |                                                                                                    |                                                                           |
|         |                                                                                                    | Претходно Даље                                                            |

| Корак 4    | Систем вас носи код трећег Корака wizard-<br>а за захтевање приступа. Овде Систем<br>приказује допунске податке који се односе<br>на услугу.<br>Изаберите допунски податак са<br>притискањем на стрелицу испред њега,<br>а Затим притисни на дугме Додај. Унеси<br>податак и затим кликни на<br>Сачувај.<br>Понови ово за сваки додатни податак<br>посебно. | Затражи пр | Изаберите<br>Преглед д<br>Ф | СТЕМУ<br>гво за тражење приступи<br>својство<br>опунских података<br>Име својства<br>Аде<br>Іnitials<br>Leid | а [Погледај детаље] Мин. / Макс. број вредности 0 / 1 0 / 1 0 / 1 0 / 1 | Унесите вредности<br>0<br>0 | 123                     |
|------------|----------------------------------------------------------------------------------------------------|------------|-----------------------------|----------------------------------------------------------------------------------------------------|-------------------------------------------------------------------------|-----------------------------|-------------------------|
|            |                                                                                                    |            |                             |                                                                                                    | Претход                                                                 | но Дале                     | Додај<br>Сачувај Откажи |
| Корак 4. 1 | Унесите вредност за допунски податак и<br>притиснете дугме Сачувај.<br>Допунски податак ће бити снимљен.                                                                                                    |            |                             | Вредност                                                                                                    | допунског податка<br>Унеси / Промени вреднос<br>Сачувај                 | т                           |                         |

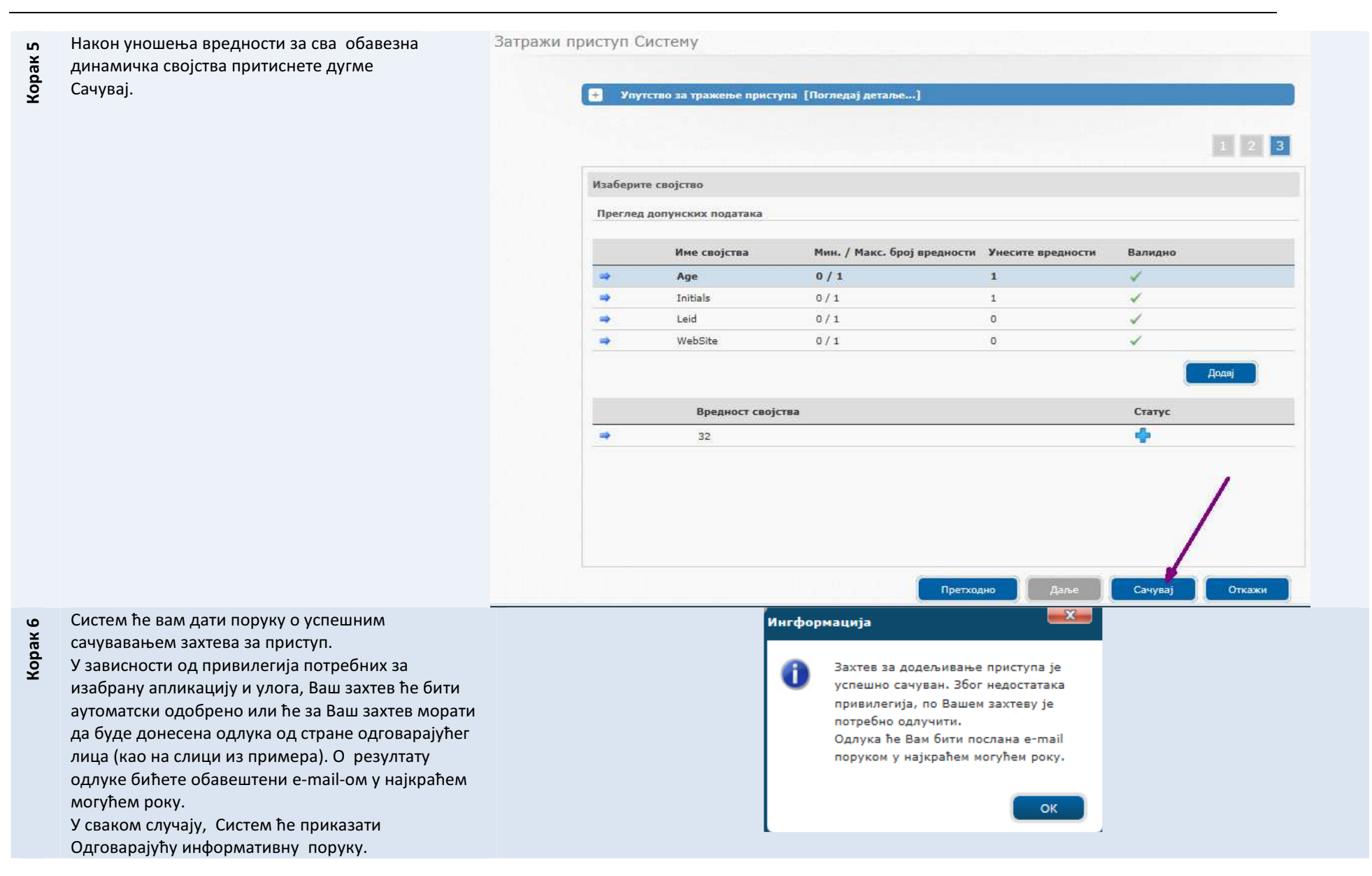

#### 3.2 Промена података за приступ

- Уколико желите да промените податке за
- Корак 1 приступ, односно допунске податке,
  - приступите ка функцоналности: Промени приступ једним од следећих два начина:
    - На главној страни кликните на \_ линк Промени податке за приступ (види прву слику); или
    - на менију кликните на Услуге > Промена података за приступ (види другу слику).

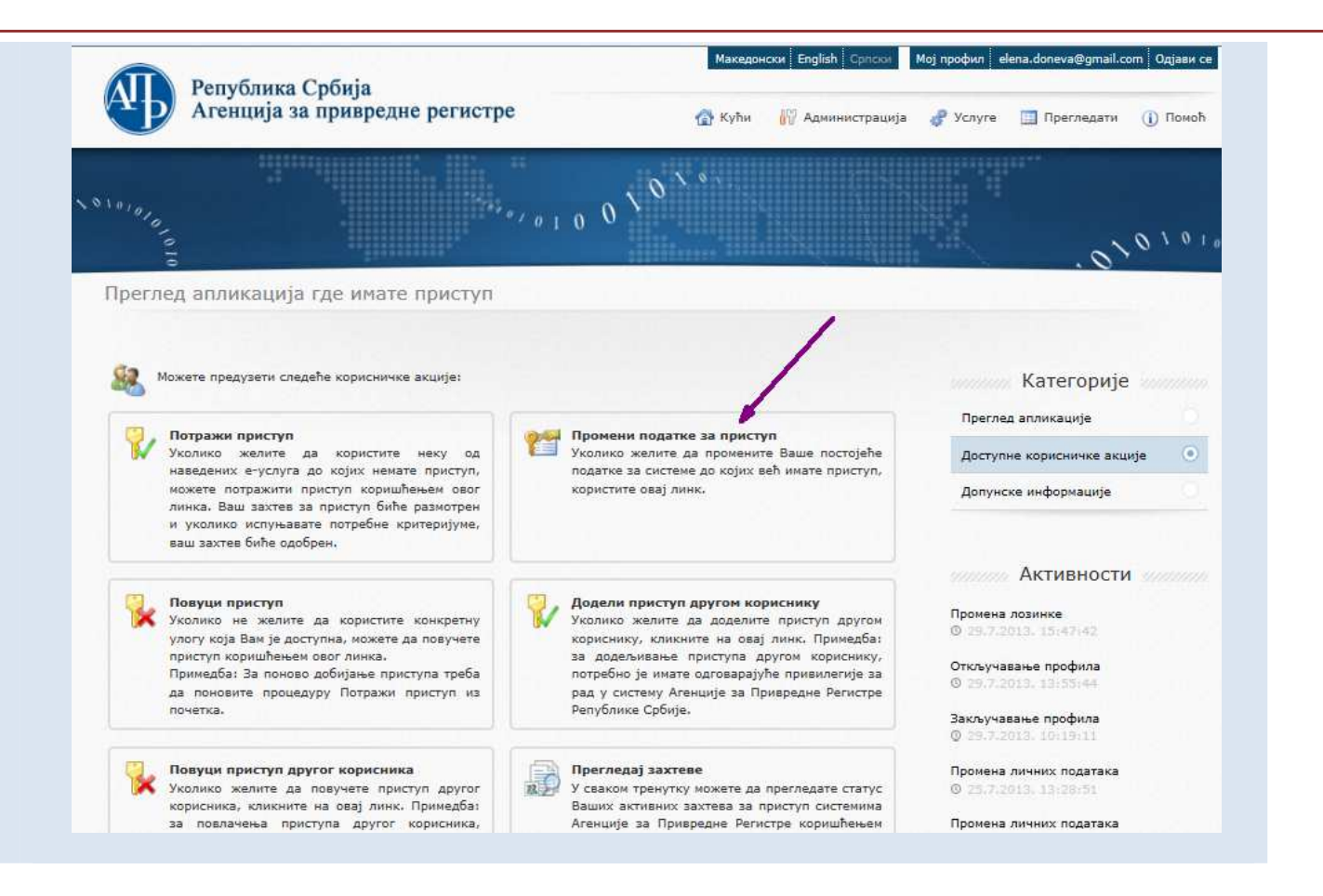

|         |                                                                                                    | AI)        | Републик<br>Агенција | а Србија<br>за привредне регистре               |                                     | Македонски English Српски | Moj профил elena.doneva@gmail<br>ja 🔗 Услуге 🎫 Прегледати                                     | .com Одјави се<br>(ј) Помоћ |
|---------|----------------------------------------------------------------------------------------------------|------------|----------------------|-------------------------------------------------|-------------------------------------|---------------------------|-----------------------------------------------------------------------------------------------|-----------------------------|
|         |                                                                                                    | 1010101010 |                      | No.                                             | , <sub>0 1 0</sub> 0 <sup>\ 0</sup> | V 6 A.                    | <ul> <li>Фражи приступ</li> <li>Промени податке за приступ</li> <li>Повуци приступ</li> </ul> | yn                          |
|         |                                                                                                    | Преглед    | апликаци             | ја где имате приступ                            |                                     | /                         | 🎲 Напредне услуге                                                                             |                             |
| (орак 2 | Систем вам приказује све апликације до<br>које имате приступ.                                      | Промен     | и податке            | е о приступу                                    |                                     |                           |                                                                                               | 1 2                         |
| Ŧ       | Одаберете апликацију притискањем на<br>стрелицу 🗪 испред апликације, а<br>кликните на дугме Даље . |            | Изабе                | рите апликацију<br>ед система/улога до којих ко | рисник има приступ                  |                           |                                                                                               |                             |
|         |                                                                                                    |            |                      | Име апликације                                  | Име улоге                           | <u>Тип улоге</u>          | Опис                                                                                          |                             |
|         |                                                                                                    |            | ⇒<br>3an             | ТеstWebRP<br>иси: 1 - 1 / 1                     | WebUser                             | External role             | Web user role                                                                                 |                             |

| Се отвара формулар за промена на<br>допунске податке за приступ (преглед на<br>динамичка својства).  | Промени г | Промени податке о приступу                       |                 |                             |                   |          |  |  |
|----------------------------------------------------------------------------------------------------|-----------|--------------------------------------------------|-----------------|-----------------------------|-------------------|----------|--|--|
| Селектирајте динамичко својство које<br>желите да промените (кликни на стрелицу<br>испред својства). |           | Изаберите својство<br>Преглед допунских података |                 |                             |                   |          |  |  |
|                                                                                                    |           |                                                  | Име својства    | Мин. / Макс. број вредности | Унесите вредности | Валидно  |  |  |
| Кликните на дугме <b>Додај</b> .                                                                     |           |                                                  | Age             | 0/1                         | 1                 | 4        |  |  |
|                                                                                                    |           |                                                  | Fax             | 0/1                         | 1                 | 1        |  |  |
|                                                                                                    |           |                                                  | Initials        | 0/1                         | 1                 | 1        |  |  |
|                                                                                                    |           | -                                                | WebSite         | 0/1                         | 1                 | 1        |  |  |
|                                                                                                    |           | 1                                                | Вредност својст | rBa                         |                   | Статус   |  |  |
|                                                                                                    |           |                                                  |                 |                             |                   |          |  |  |
|                                                                                                    |           |                                                  |                 | Description                 |                   | Countral |  |  |

Након што ажурирате вредности, а систем успешно валидира исте, кликните на Сачувај.

Јавља се порука која вас информише да је Ваш захтев за промену успешно сачуван.

И овде, као и приликом тражења приступа, у зависности од привилегија дефинисаних за апликацију и улогу, Ваш захтев ће бити аутоматски одобрен или за Ваш захтев ће морати да се донесе одлука од стране одговарајућег лица (као на слици из примера). Око резултата одлуке бићете обавештени е-mail-ом у најкраћем могућем року.

У сваком случају, Систем ће вам приказати одговарајућу информативну поруку.

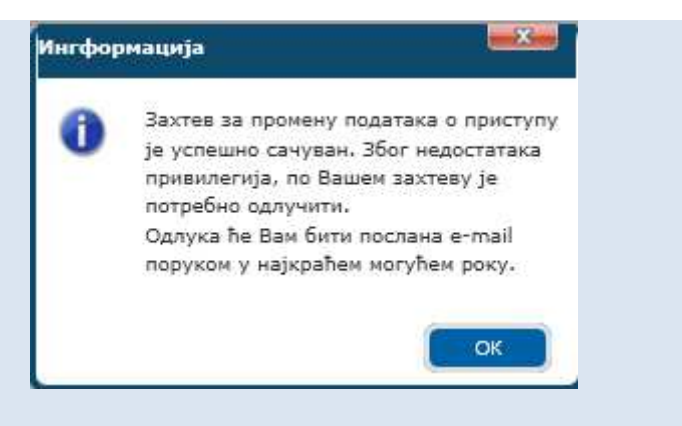

#### 3.3 Повуци приступ

- Уколико желите да повучете приступ
- некоме од система, приступите
- Корак 1 функцоналности Повуци приступ једним од следећих два начина:
  - На главној страни кликните на \_ линк Повуци приступ (види прву слику); или
  - на менију кликните на Услуге > Повуци приступ (види другу слику ).

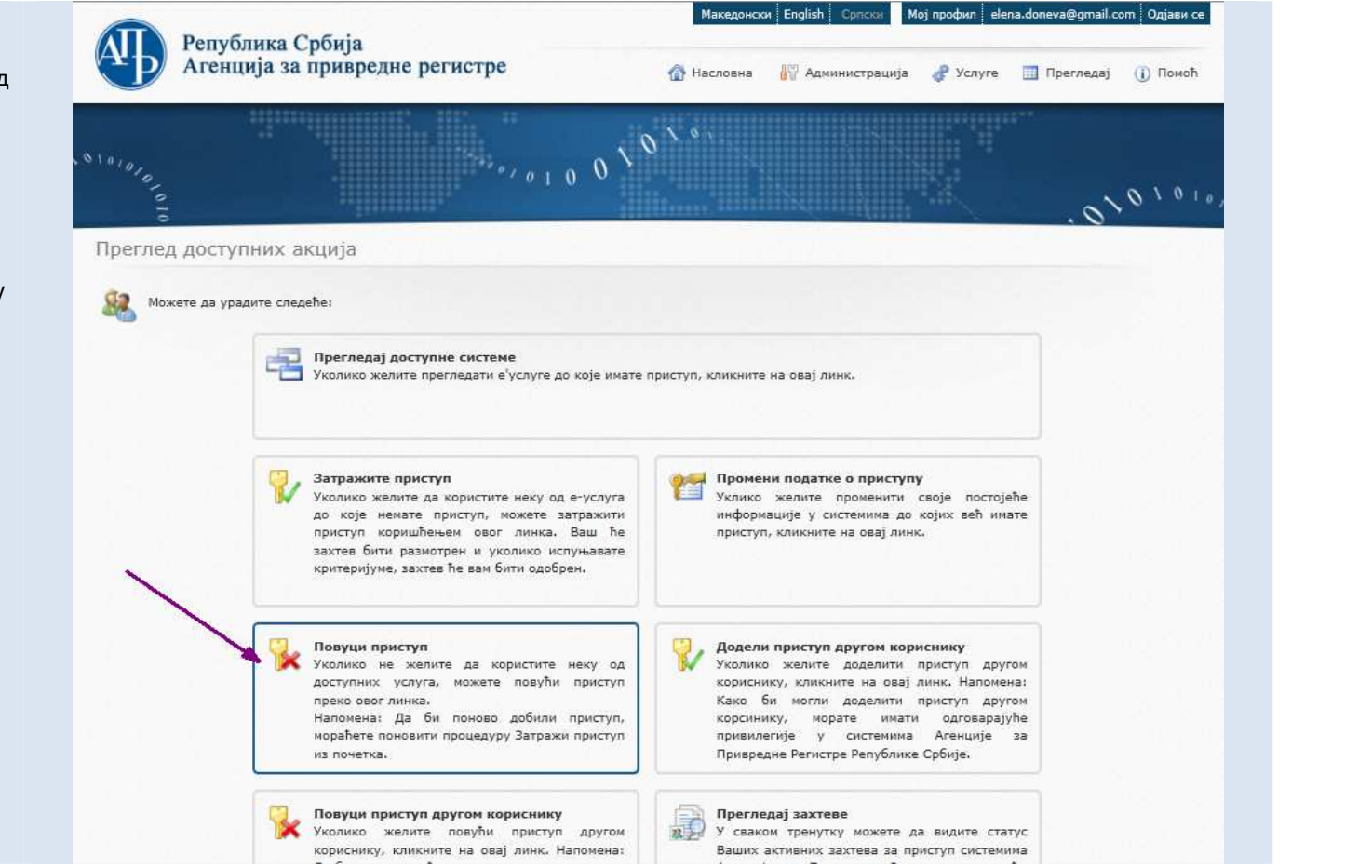

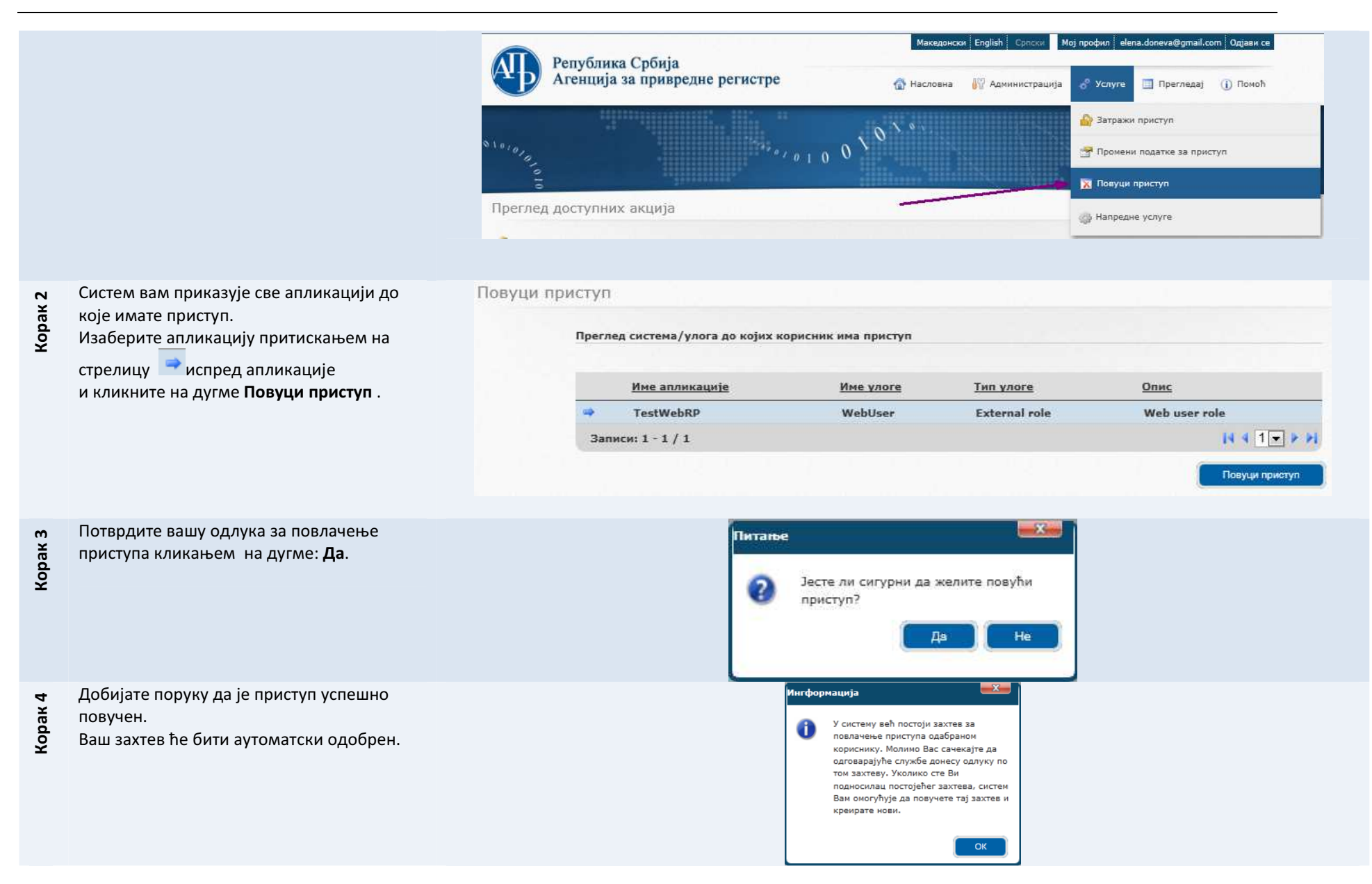

#### Напредне Услуге > Додели приступ другом кориснику 3.4 ж

Корак 1

можете да доделите приступ одређеној апликацији у одређеној улози другом спољашњем кориснику. За овај циљ требате приступити ка функцоналности: Додели приступ другом кориснику једним од следећих два начина:

Уколико имате одговарајуће привилегије,

- На главној страни кликните на линк: Додели приступ другом кориснику (види прву слику); или
- на менију кликните на: Услуге > Напредне Услуге > Додели приступ другом кориснику (види другу слику).

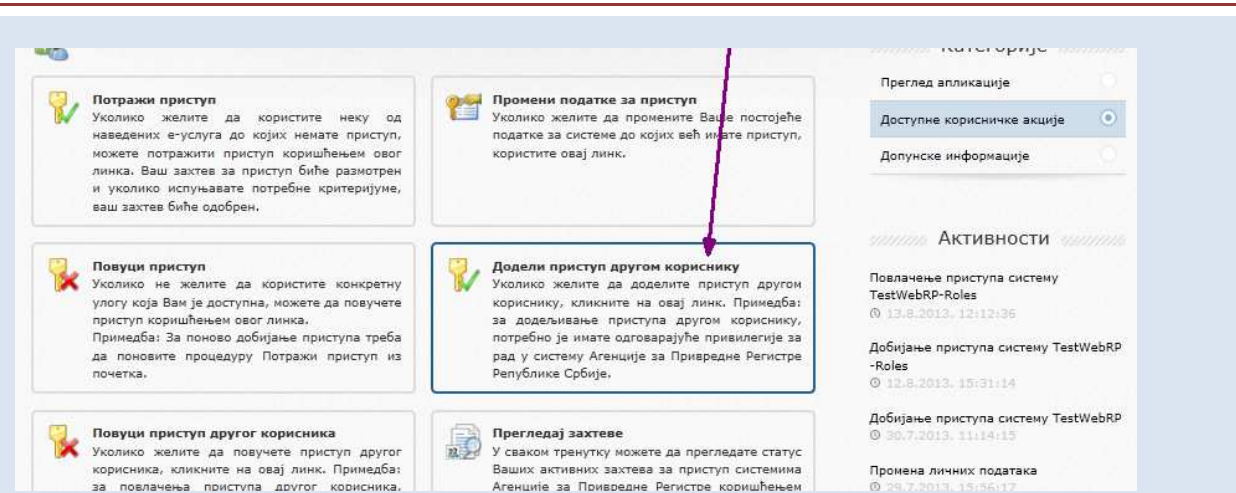

0 29.7.2013. 15:55

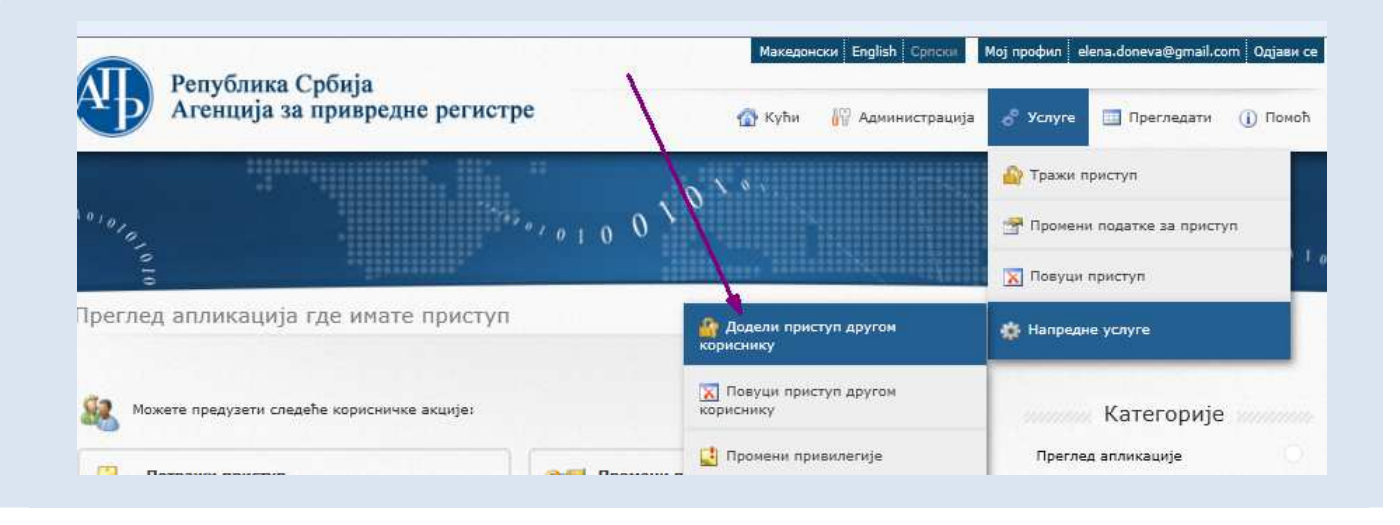

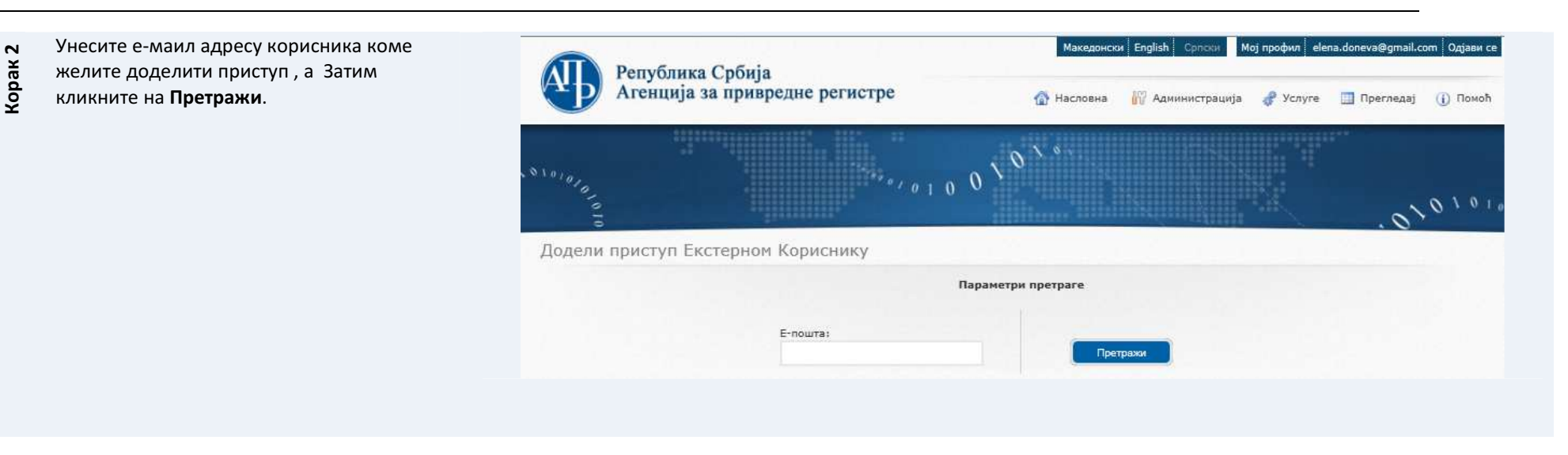

| рак 3 | Од листе на корисници селектирајте неког<br>корисника и изаберите апликација, а Затим | Додели і | приступ Ек<br>Одабрани     | кстерном<br>и корисник            | і Кориснику       |                                    |          |               |
|-------|---------------------------------------------------------------------------------------|----------|----------------------------|-----------------------------------|-------------------|------------------------------------|----------|---------------|
| ž     | кликните : даље.                                                                      |          |                            |                                   |                   |                                    |          |               |
|       |                                                                                       |          |                            | Име                               | Презиме           | Држава                             | ПИН код  | Статус        |
|       |                                                                                       |          |                            | elena                             | doneva            | AU - АВСТРАЛИЈА                    | AU21550N | Активан       |
|       |                                                                                       |          | Записи                     | a: 1 - 1 / 1                      |                   |                                    |          | 14 4 1 - P PI |
|       |                                                                                       |          |                            |                                   |                   |                                    |          |               |
|       |                                                                                       |          |                            |                                   |                   |                                    |          | Откажи        |
|       |                                                                                       |          | Идентифи                   | икација кор                       | исника            |                                    |          |               |
|       |                                                                                       |          | Корисник                   | к је идентиф                      | икован.           |                                    |          | <b>S</b>      |
|       |                                                                                       |          | тип иден                   | пификације                        | . дигизални серти | ipinal duciasion lipero interneta. |          |               |
|       |                                                                                       |          |                            |                                   |                   |                                    |          | 2 3           |
|       |                                                                                       |          | Изабери                    | пе апликаци                       | ију               |                                    |          |               |
|       |                                                                                       |          | Преглер                    | д доступних                       | апликација        |                                    |          |               |
|       |                                                                                       |          | TestWe<br>TestWe<br>TestWe | bRP-Roles<br>bRP<br>bRP-Identifie | eđ                |                                    |          |               |
|       |                                                                                       |          |                            |                                   |                   |                                    |          |               |
|       |                                                                                       |          |                            |                                   |                   |                                    |          |               |
|       |                                                                                       |          |                            |                                   |                   |                                    |          |               |
|       |                                                                                       |          |                            |                                   |                   |                                    |          |               |
|       |                                                                                       |          |                            |                                   |                   |                                    |          |               |
|       |                                                                                       |          |                            |                                   |                   |                                    |          |               |
|       |                                                                                       |          |                            |                                   |                   |                                    |          |               |
|       |                                                                                       |          |                            |                                   |                   |                                    |          |               |
|       |                                                                                       |          |                            |                                   |                   |                                    |          |               |
|       |                                                                                       |          |                            |                                   |                   |                                    |          |               |
|       |                                                                                       |          |                            |                                   |                   |                                    | Пр       | етходно Даље  |

|  | Одабра                     | ни корисник                                       |                                                                |                                            |        |              |
|--|----------------------------|---------------------------------------------------|----------------------------------------------------------------|--------------------------------------------|--------|--------------|
|  |                            | Име                                               | Презиме                                                        | Држава                                     | Статус |              |
|  | *                          | Kosta                                             | Vasilevski                                                     | МК - МАКЕДОНИЈА                            | Актива | bry .        |
|  | 3ani                       | юн; 1 - 1 / 1                                     |                                                                |                                            | 1      | 4 4 1 V P PI |
|  |                            |                                                   |                                                                |                                            |        | Откажи       |
|  | Иденти                     | фикација кор                                      | исника                                                         |                                            |        |              |
|  | Корисн<br>Тип ид<br>Лице к | ияк је идентиф<br>ентификације:<br>оје ја извршил | икован.<br>преко документа достављи<br>ю идентификацију: Kosta | ених у Физичком присуству.<br>i Vasilevski |        |              |
|  |                            |                                                   |                                                                |                                            |        | 123          |
|  | Изабе                      | рите улогу                                        |                                                                |                                            |        |              |
|  | Преги                      | пед доступних                                     | ynörä                                                          |                                            |        |              |
|  | COLUMN STATE               |                                                   |                                                                |                                            |        |              |
|  | THE                        | adurrepiesen                                      |                                                                |                                            |        |              |
|  |                            |                                                   |                                                                |                                            |        |              |
|  |                            |                                                   |                                                                |                                            |        |              |
|  |                            |                                                   |                                                                |                                            |        |              |
|  |                            |                                                   |                                                                |                                            |        |              |
|  |                            |                                                   |                                                                |                                            |        |              |
|  |                            |                                                   |                                                                |                                            |        |              |
|  |                            |                                                   |                                                                |                                            |        |              |
|  |                            |                                                   |                                                                |                                            |        |              |
|  |                            |                                                   |                                                                |                                            |        |              |
|  |                            |                                                   |                                                                |                                            |        |              |

| Затим кликните на: Сачувај. | Одабј          | Одабрани корисник                     |                            |                               |                   |         |  |  |  |
|-----------------------------|----------------|---------------------------------------|----------------------------|-------------------------------|-------------------|---------|--|--|--|
|                             |                | Име                                   | Презиме                    | Дожава                        |                   | Статус  |  |  |  |
|                             | *              | Kosta                                 | Vasilevski                 | МК - МАКЕДОНИ                 | AC                | Активан |  |  |  |
|                             | 3ar            | тиси: 1 - 1 / 1                       |                            |                               |                   |         |  |  |  |
|                             | Идент          | гификација корис                      | ника                       | 1                             |                   | Откален |  |  |  |
|                             | Корис<br>Тип и | сник је идентифик<br>дентификације: п | юван.<br>реко документа до | стављених у физичком присуств | ¥-                |         |  |  |  |
|                             | Лице           | које ја извршило                      | идентификацију             | i Kosta Vasilevski            |                   |         |  |  |  |
|                             |                |                                       |                            |                               |                   | 1 2     |  |  |  |
|                             | Maaf           | ienare canicran                       |                            |                               |                   |         |  |  |  |
|                             | Dee            |                                       | onerere                    |                               |                   |         |  |  |  |
|                             |                | THE ACTIVITY OF                       | ogenerate                  |                               |                   |         |  |  |  |
|                             |                | Име сво                               | јства                      | Мин. / Макс. број вредности   | Унесите вредности | Валидно |  |  |  |
|                             | -              | Initials                              |                            | 0/1                           | 0                 | ×       |  |  |  |
|                             |                | SigningC                              | ertificate                 | 1/1                           | 0                 | ×       |  |  |  |
|                             |                | W10 11 10                             |                            | 0/1                           | - P               | *       |  |  |  |
|                             | -              |                                       |                            |                               |                   |         |  |  |  |
|                             | -              |                                       | 2                          |                               |                   |         |  |  |  |
|                             |                |                                       |                            |                               |                   |         |  |  |  |
|                             | -              |                                       |                            |                               |                   |         |  |  |  |
|                             | -              | (factor                               |                            |                               |                   |         |  |  |  |
|                             |                |                                       |                            |                               |                   |         |  |  |  |
|                             |                |                                       |                            |                               |                   |         |  |  |  |
|                             |                |                                       |                            |                               |                   |         |  |  |  |
|                             |                |                                       |                            |                               |                   |         |  |  |  |
|                             |                |                                       |                            |                               |                   |         |  |  |  |

X Систем вам дати информацију да је приступ Ингформација успешно додељен. Захтев за додељивање приступа је A успешно сачуван. Захтев је аутоматски одобрен, јер сте за то имали одговарајућу привилегију. Одабраном екстерном кориснику ће бити послана e-mail нотификација у најкраћем могућем року. Уколико желите приступити систему на који се односи захтев, кликните овде. Уколико желите доделити привилегије кориснику, кликните овде. OK

Корак б

## 3.5 Напредне Услуге > Повуци приступ другом кориснику

# Корак 1

можете да повучете приступ одређеној апликацији у одређену улогу другом спољашњом кориснику. За тај циљ се треба приступити ка

Уколико имате одговарајуће привилегије,

функцоналности: Повуци приступ другом кориснику на један од следећих начина:

- На главној страни кликните на линк
   Повуци приступ другом кориснику (види прву слику); или
- на менију кликните на: Услуге > Напредне Услуге > Повуци приступ другом кориснику (види другу слику ).

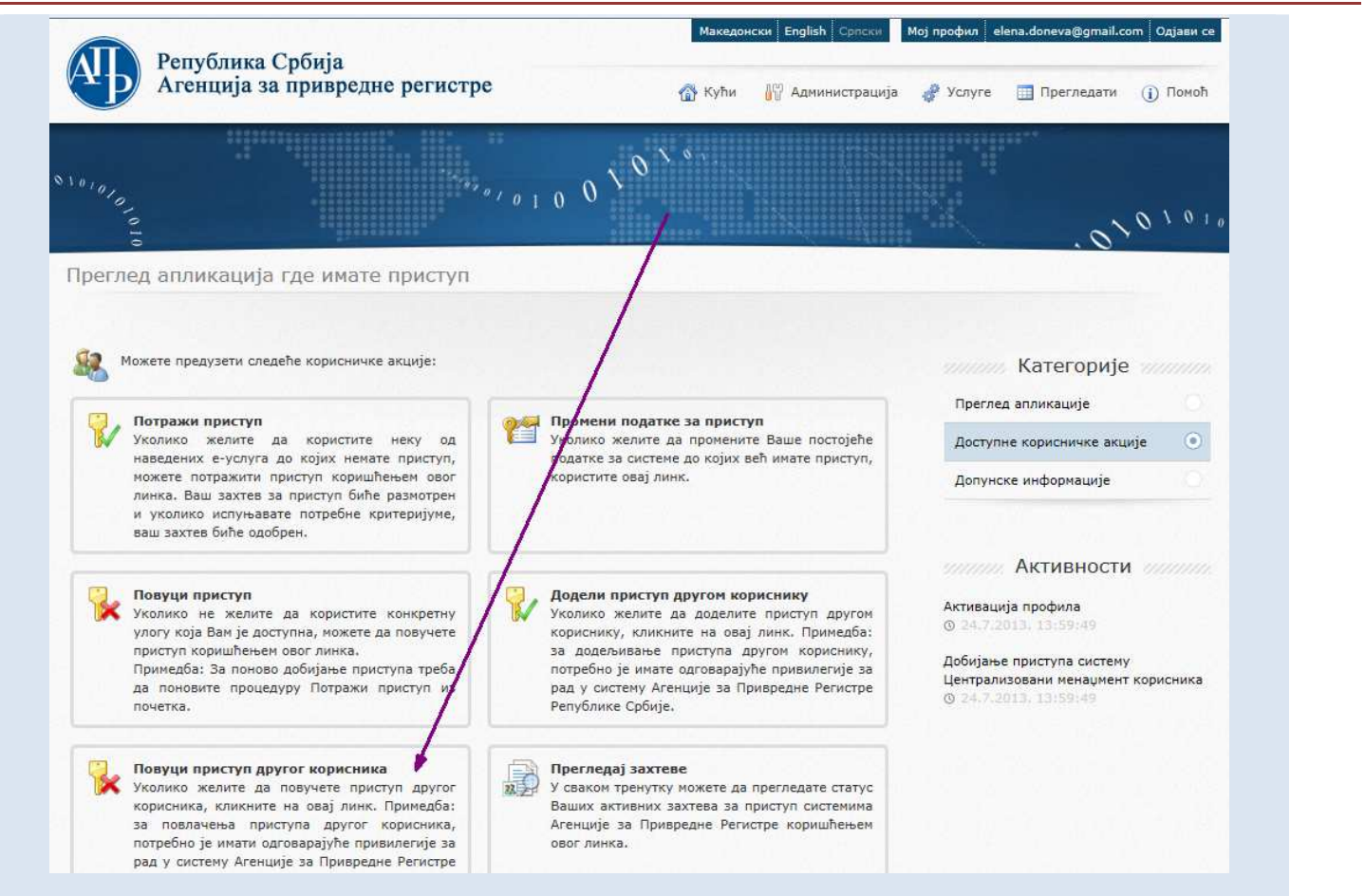

|      |                                                                                       | Per Per         | публика (     | Србија       |                   | Македонски                    | English Српски Мој профил el | ena.doneva@gmail.com Одјави  |
|------|---------------------------------------------------------------------------------------|-----------------|---------------|--------------|-------------------|-------------------------------|------------------------------|------------------------------|
|      |                                                                                       |                 | енција за     | привред      | (не регистре      | 🕼 Кући 📗                      |                              | Прегледати () Помо<br>риступ |
|      |                                                                                       | 101010          |               |              | ·*** • 1 0        |                               | 🚰 Промени                    | и податке за приступ         |
|      |                                                                                       | ө<br>Преглед ап | ликација      | где имат     | ге приступ        | Додели приступ<br>кориснику   | другом 🔅 Напредн             | приступ                      |
|      |                                                                                       | 🤼 Можете п      | редузети след | еће кориснич | ке акције:        | 🔀 Повуци приступ<br>кориснику | другом                       | Категорије                   |
|      |                                                                                       | 🔄 _ Потрах      | ки приступ    |              |                   | Промени привил                | пегије Прегле,               | д апликације                 |
| X Z  | Систем отвара формулар за претраживање                                                | Повлачењ        | е систем      | ског прі     | иступа за Екст    | герног корисника              |                              |                              |
| кора | корисника.<br>Унесите е-маил адресу корисника.<br>Кликните на дугме <b>Претражи</b> . |                 |               |              |                   | Параметри претраг             | e                            |                              |
|      |                                                                                       |                 |               |              | Е-пошта (опционо) |                               | Претражи                     |                              |
|      |                                                                                       |                 |               |              |                   |                               |                              |                              |
|      |                                                                                       |                 |               |              |                   |                               |                              |                              |
|      |                                                                                       |                 |               | Име          | Презиме           | <u>Држава</u>                 | <u>ПИН код</u>               | Статус                       |
|      |                                                                                       |                 | -             | Елена        | Донева            | АГ - АВГАНИСТАН               | AF7075RY                     | Активан                      |
|      |                                                                                       |                 | Записи        | :1-1/1       |                   |                               |                              |                              |

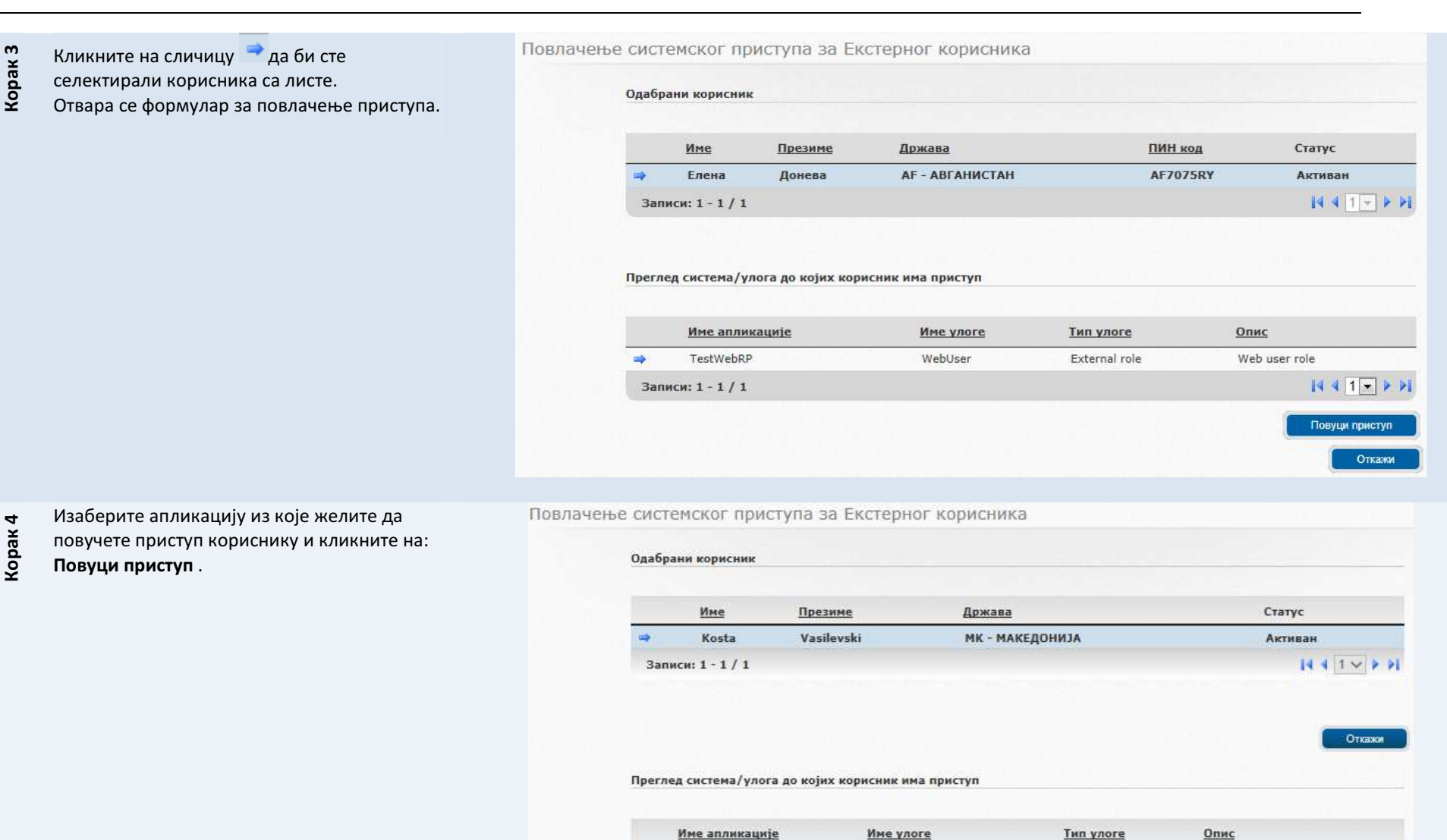

TestWebRP-Roles

Записи: 1 - 1 / 1

WebSubRepresent

External role

Web sub represent

Повуци приступ

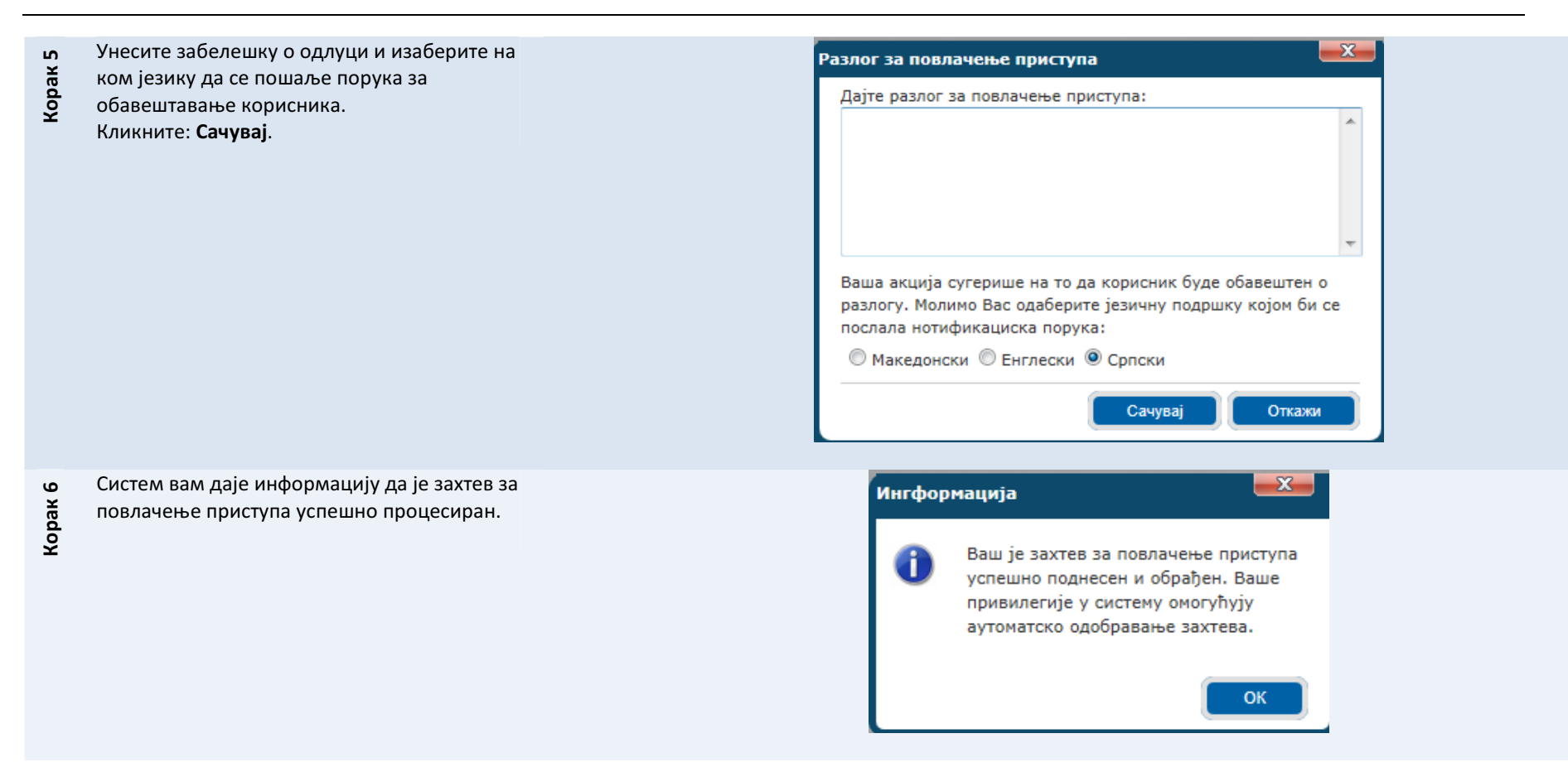

## 3.6 Напредне Услуге > Промене привилегија

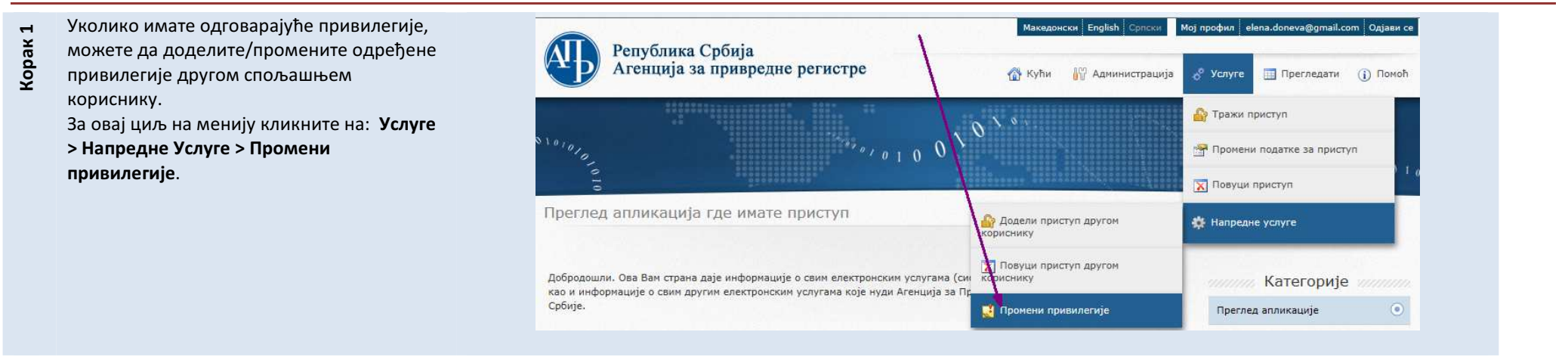

| Корак 2 | Систем отвара wizard за промену<br>привилегија спољашњем кориснику.<br>Изаберете апликације и Затим кликните на<br>дугме: Даље .                                                                           | Додели привилегије кориснику                                                                                      |  |
|---------|----------------------------------------------------------------------------------------------------|----------------------------------------------------------------------------------------------------|--|
| Корак 3 | Корисници могу бити претраживани по Е-<br>маилима. Да бисте нашли корисника чије<br>привилегије желите да промените унесите<br>е-маил адресу корисника и кликните на<br>дугме: <b>Претражи корисника</b> . | Додели привилегије кориснику<br>1 2 3 4<br>Изаберите корисника<br>Пронађите корисника<br>Унесите е-mail корисника |  |

| Корак 4 | Систем ће да прикаже податке о<br>кориснику.<br>Кликните на дугме: Даље . | Додели прив | илегије кориснику                                      | 1 2 3 4                             |
|---------|---------------------------------------------------------------------------|-------------|--------------------------------------------------------|-------------------------------------|
|         |                                                                           | v           | Ізаберите корисника                                    |                                     |
|         |                                                                           | i si ni si  | Пронађите корисника коме желите да додате привилегије. |                                     |
|         |                                                                           |             | Унесите e-mail корисника tester3@reaktiv.i             | П Претражи корисника                |
|         |                                                                           |             |                                                        |                                     |
|         |                                                                           |             | Име: Kosta                                             | E-nowra: tester3@reaktiv.in         |
|         |                                                                           |             | Презиме: Vasilevski                                    | Тип корисника: Екстерни<br>корисник |
|         |                                                                           |             |                                                        |                                     |
|         |                                                                           |             |                                                        |                                     |
|         |                                                                           |             |                                                        |                                     |
|         |                                                                           |             |                                                        |                                     |
|         |                                                                           |             |                                                        |                                     |
|         |                                                                           |             |                                                        | Претходно Даље                      |

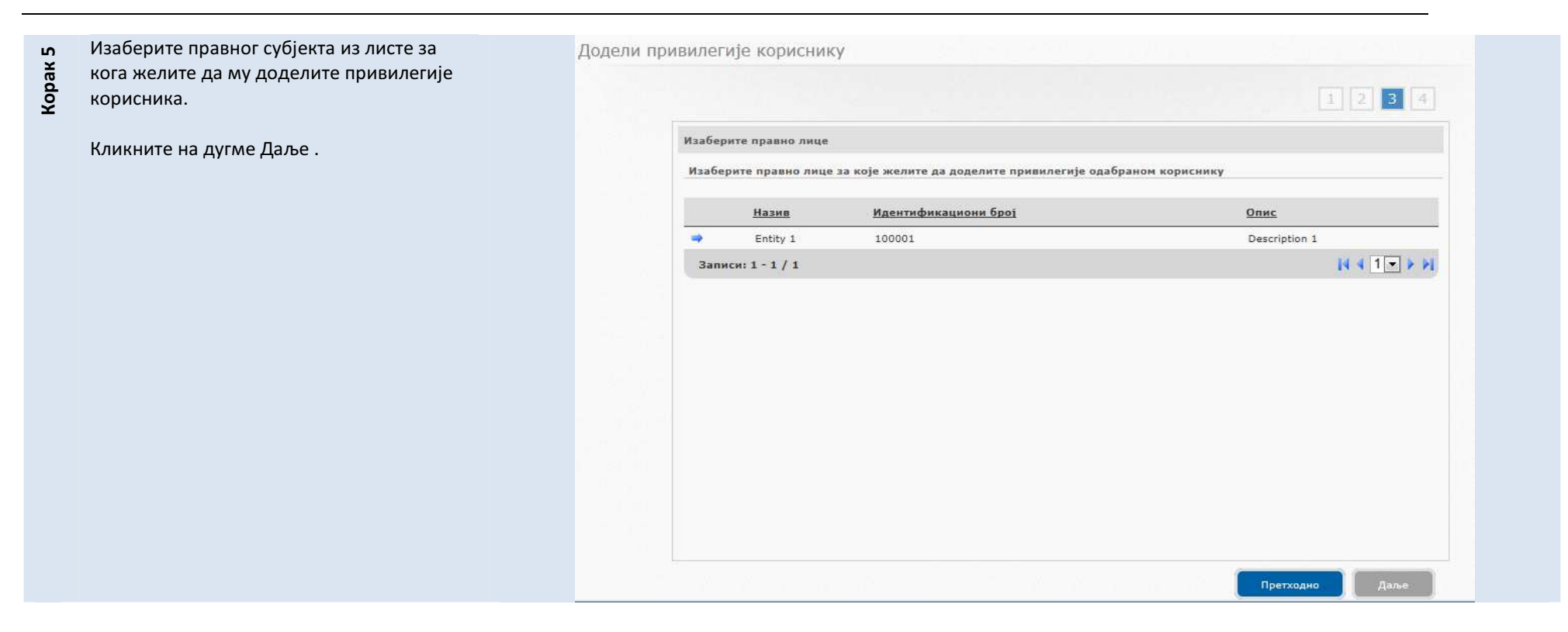

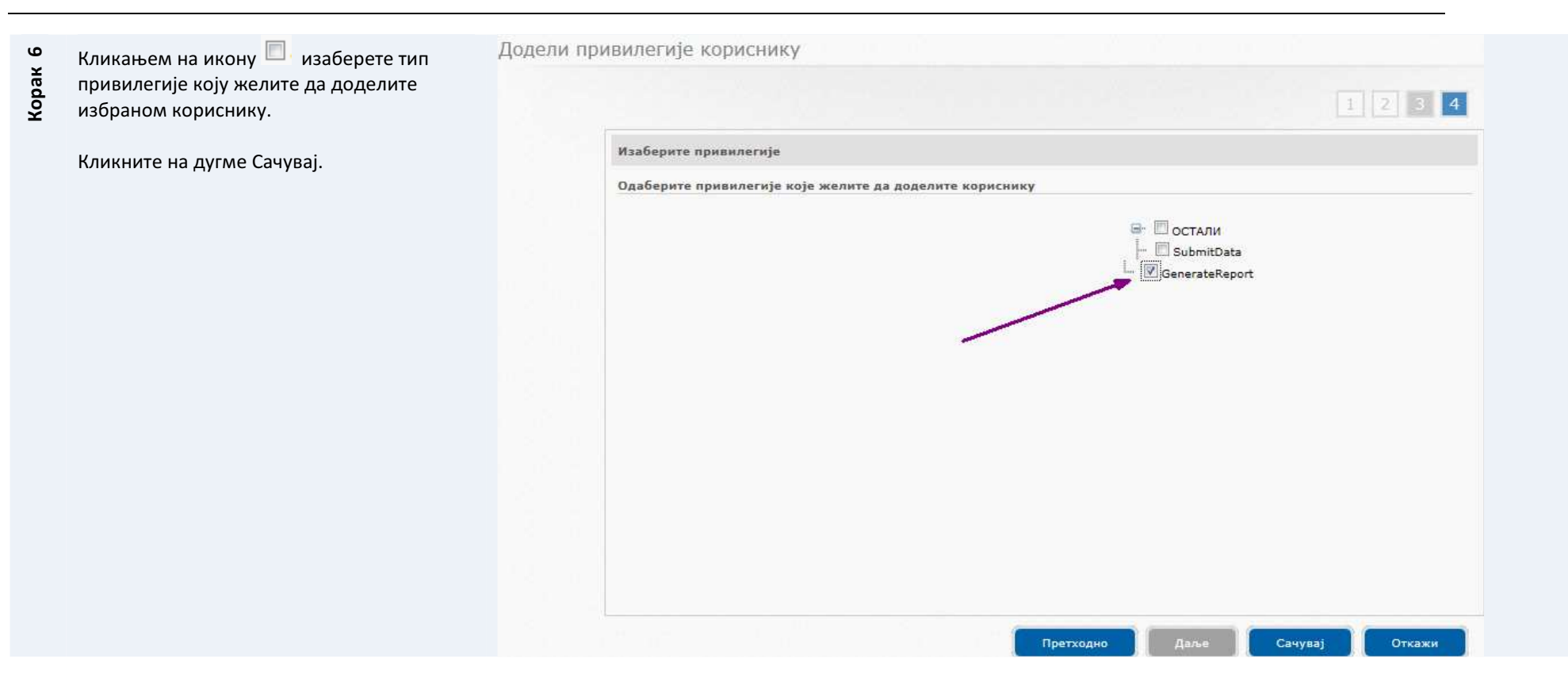

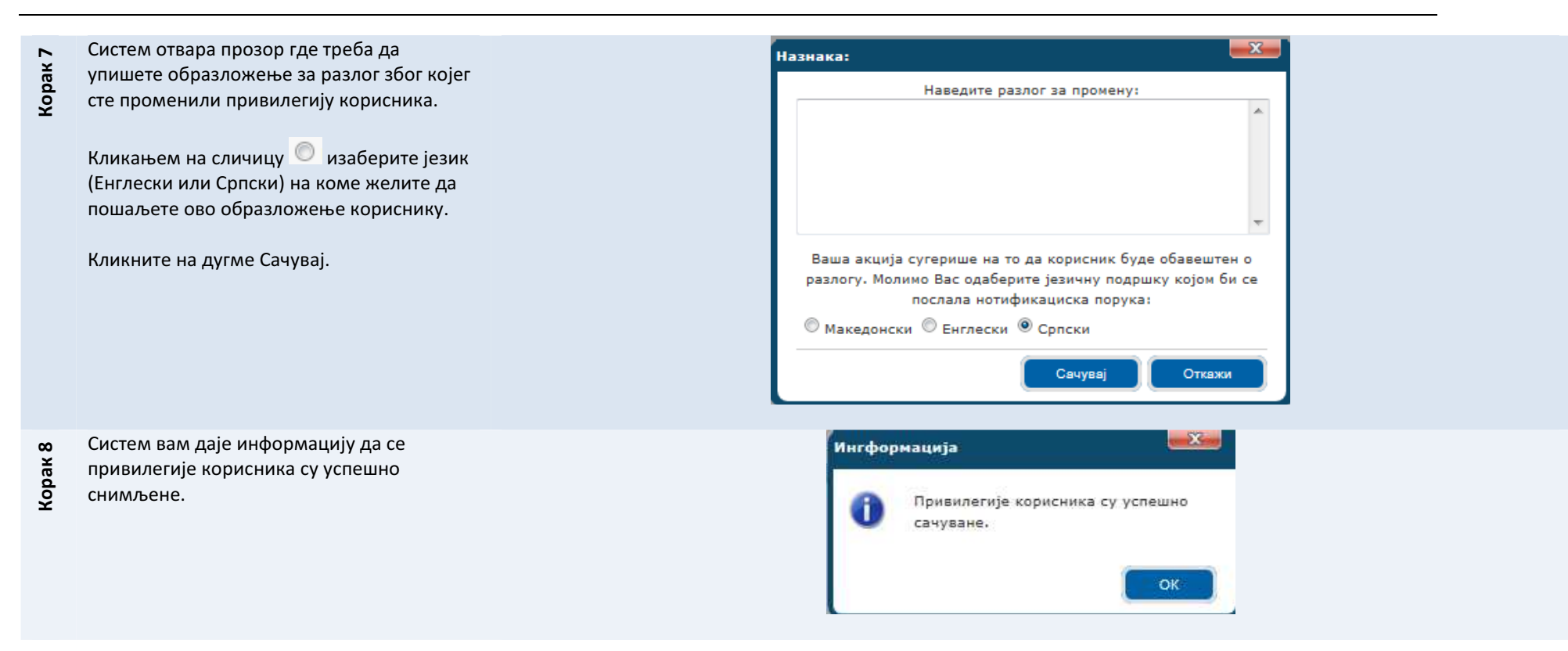

# 4 УПУТСТВА О ФУНКЦИОНАЛНОСТИМА ИЗ МЕНИЈА>ПРЕГЛЕДАЈ У ReID СИСТЕМУ ДОСТУПНЕ ЗА СПОЉАШЊЕ КОРИСНИКЕ

Ово поглавље упутства се односи на специфичне функционалности у менију ПРЕГЛЕДАЈ као Мени система, које су доступне спољашњим корисницима ReID-а.

# 4.1 Доступне Апликације

| aK   | На менију кликните на <b>Прегледај &gt;</b><br><b>Доступне апликације.</b> | Република Србија                                                                                                    | Македонски English Српски Мој про                                                                                    | ) профил elena.doneva@gmail.com Одјави се                                                                                                  |  |  |
|------|----------------------------------------------------------------------------|----------------------------------------------------------------------------------------------------|----------------------------------------------------------------------------------------------------|----------------------------------------------------------------------------------------------------|--|--|
| Кор  |                                                                            | Агенција за привредне регистре                                                                                                    | 🚮 Кући 🛛 🖓 Администрација 🥜 У                                                                                        | слуге 🧮 Прегледати 🕕 Помоћ                                                                                                    |  |  |
|      |                                                                            |                                                                                                    | 10 X % .                                                                                                    | 🗧 Доступне апликације                                                                                                    |  |  |
|      |                                                                            | 1 0 1 0 1 0 1 0 1 0 1 0 V                                                                                                    | 10                                                                                                    | 🗋 Корисничке прилоге                                                                                                    |  |  |
|      |                                                                            | 10                                                                                                    | The second second second second second second second second second second second second second second second s       | 🕞 Корисничке сертификате                                                                                                    |  |  |
|      |                                                                            | Преглед апликација где имате приступ                                                                                                    |                                                                                                    | 👸 Властити захтеви за приступ                                                                                                    |  |  |
|      |                                                                            |                                                                                                    |                                                                                                    |                                                                                                    |  |  |
| ак 2 | добипете листу апликација где имате<br>приступ.                            | Преглед апликација где имате приступ                                                                                                    |                                                                                                    |                                                                                                    |  |  |
| 2    |                                                                            |                                                                                                    |                                                                                                    |                                                                                                    |  |  |
| Кор  | Кликните на линк <b>Отвори</b> да би приступили                            | Добродошли. Ова Вам страна даје информације о свим електронским услуг<br>као и инфолизиције о свим рокуни одектронским услуга                                                                                                    | итама (система) којима имате приступ,<br>ита за Приврадно Веристро Валибаика                                         | Категорије                                                                                                    |  |  |
| Кор  | Кликните на линк <b>Отвори</b> да би приступили<br>апликацији.             | Добродошли. Ова Вам страна даје информације о свим електронским услуг<br>као и информације о свим другим електронским услугама које нуди Агенци<br>Србије.                                                                                                    | итама (система) којима имате приступ,<br>ија за Привредне Регистре Републике                                         | Категорије<br>Преглед апликације 💿                                                                                                    |  |  |
| Кор  | Кликните на линк <b>Отвори</b> да би приступили<br>апликацији.             | Добродошли. Ова Вам страна даје информације о свим електронским услуг<br>као и информације о свим другим електронским услугама које нуди Агенци<br>Србије.                                                                                                    | игама (система) којима имате приступ,<br>ија за Привредне Регистре Републике                                         | Категорије<br>Преглед апликације<br>Доступне корисничке акције                                                                             |  |  |
| Кор  | Кликните на линк <b>Отвори</b> да би приступили<br>апликацији.             | Добродошли. Ова Вам страна даје информације о свим електронским услуг<br>као и информације о свим другим електронским услугама које нуди Агенци<br>Србије.<br>Преглед апликације где имате приступ                                                                                                    | итама (система) којима имате приступ,<br>ија за Привредне Регистре Републике                                         | Категорије<br>Преглед апликације<br>Доступне корисничке акције<br>Допунске информације                                                     |  |  |
| Кор  | Кликните на линк <b>Отвори</b> да би приступили<br>апликацији.             | Добродошли. Ова Вам страна даје информације о свим електронским услуг<br>као и информације о свим другим електронским услугама које нуди Агенци<br>Србије.<br>Преглед апликације где имате приступ<br><u>Име апликације д</u> а имате приступ                                                                                      | rraма (система) којима имате приступ,<br>ија за Привредне Регистре Републике<br>Локација апликације                  | Категорије<br>Преглед алликације<br>Доступне корисничке акције<br>Допунске информације                                                     |  |  |
| Kor  | Кликните на линк <b>Отвори</b> да би приступили<br>апликацији.             | Добродошли. Ова Вам страна даје информације о свим електронским услуг<br>као и информације о свим другим електронским услугама које нуди Агенци<br>Србије.<br>Преглед апликације где имате приступ<br><u>Име апликације да имате приступ</u><br>Э TestWebRP WebUser <u>р</u>                                                       | игама (система) којима имате приступ,<br>ија за Привредне Регистре Републике<br>Локација апликације<br><u>Отвори</u> | Категорије<br>Преглед алликације<br>Доступне корисничке акције<br>Допунске информације                                                     |  |  |
| Кор  | Кликните на линк <b>Отвори</b> да би приступили<br>апликацији.             | Добродошли. Ова Вам страна даје информације о свим електронским услуг<br>као и информације о свим другим електронским услугама које нуди Агенци<br>Србије.<br>Преглед апликације где имате приступ<br><u>Име апликације где имате приступ</u><br><u>Име апликације Улога система</u><br>J<br>TestWebRP WebUser<br>Уноси: 1 - 1 / 1 | игама (система) којима имате приступ,<br>ија за Привредне Регистре Републике<br>Локација апликације<br><u>Отвори</u> | Категорије<br>Преглед апликације<br>Доступне корисничке акције<br>Допунске информације<br>Активности                                       |  |  |
| Кор  | Кликните на линк <b>Отвори</b> да би приступили<br>апликацији.             | Добродошли. Ова Вам страна даје информације о свим електронским услуг<br>као и информације о свим другим електронским услугама које нуди Агенци<br>Србије.<br>Преглед апликације где имате приступ<br><u>Име апликације</u> <u>Улога система</u> Ј<br>➡ TestWebRP WebUser g<br>Уноси: 1 - 1 / 1                                    | итама (система) којима имате приступ,<br>ија за Привредне Регистре Републике<br>Локација апликације<br>Отвори        | Категорије<br>Преглед алликације<br>Фоступне корисничке акције<br>Допунске информације<br>Активности<br>Активности<br>О 24.7.2012. 1218142 |  |  |

# 4.2 Кориснички прилози

| Корак 1 | Уколико желите да прикачите корисничке<br>прилоге (личну карту, пасош, разно)<br>кликните на менију на Прегледај ><br>Кориснички прилози. | Република Ср<br>Агенција за п | обија<br>привредне регистре<br>***/ 0 1 0<br>де имате приступ                                                         | Македонски English Српски                 | Мој профил elena. | опеча@gmail.com Одјави се<br>Прегледати () Помоћ<br>4 Доступне апликације<br>Корисничке прилоге<br>8 Корисничке сертификате<br>Властити захтеви за приступ |
|---------|----------------------------------------------------------------------------------------------------|-------------------------------|----------------------------------------------------------------------------------------------------|-------------------------------------------|-------------------|----------------------------------------------------------------------------------------------------|
| Корак 2 | Систем отвара формулар за приказивање и<br>преглед корисничких прилога.<br>Изаберите тип прилога и кликните на<br>дугме <b>Додај</b> .    | Кориснич                      | ке прилоге<br>Листа доступних типова<br>Одаберите тип додатака<br>Преглед прикачених до<br>Актуелне додатаке<br>Пасош | додатака<br>Лична Карта<br>Пасош<br>Разно | од дозн           | дај<br>юљених 10 MB)                                                                                                    |

| Чим сте одабрали прилог и кликнули на<br>дугме <b>Додај, отвори</b> ће се допунски<br>формулар где треба да кликните на дугме<br><b>Browse</b> . Тиме вам се омогућава да<br>изаберете локални file из вашег компјутера<br>и да га прикачите у систем. | Корисничке прилоге<br>листа доступних типова додатака<br>Одаберите тип додатака ЛИЧНА Карта<br>Преглед прикачених додатака (искоришћене 0,0707 MB од дозвољен х 10 MB)<br>Нова верзија<br>Вrowsе<br>Актуелне додатаке<br>Актуелне верзије |
|----------------------------------------------------------------------------------------------------|----------------------------------------------------------------------------------------------------|
| <ul> <li>Појављује се порука која вас информира да</li></ul>                                                                                                    | Информација                                                                                                    |
| је прикачени документ успешно сачуван. <li>Постоји могућност да прикачите више</li>                                                                                                    | Прикачен документ биће успешно                                                                                                    |
| верзија једног типа прилога. За тај циљ                                                                                                    | сачуван како верзија 1 корисничког                                                                                                    |

Тип датотеке: image/jpeg Величина датотеке: 879394 В

ок

Да бисте прегледали документ ког сте Корисничке прилоге претходно прикачили урадите следеће: Са листе актуелних прилога изаберите прилог, а затим Листа доступних типова додатака Са листе актуелних верзија изаберите задњу верзију, у примеру на слици -Одаберите тип додатака Лична Карта Додај има само једну верзију и следствено томе изаберите ја Верзију 1. Преглед прикачених додатака (искоришћене 1,8187 МВ од дозвољених 10 МВ) Нова верзија 120 Browse. Актуелне додатаке Актуелне верзије Верзија 1 Лична Карта Пасош

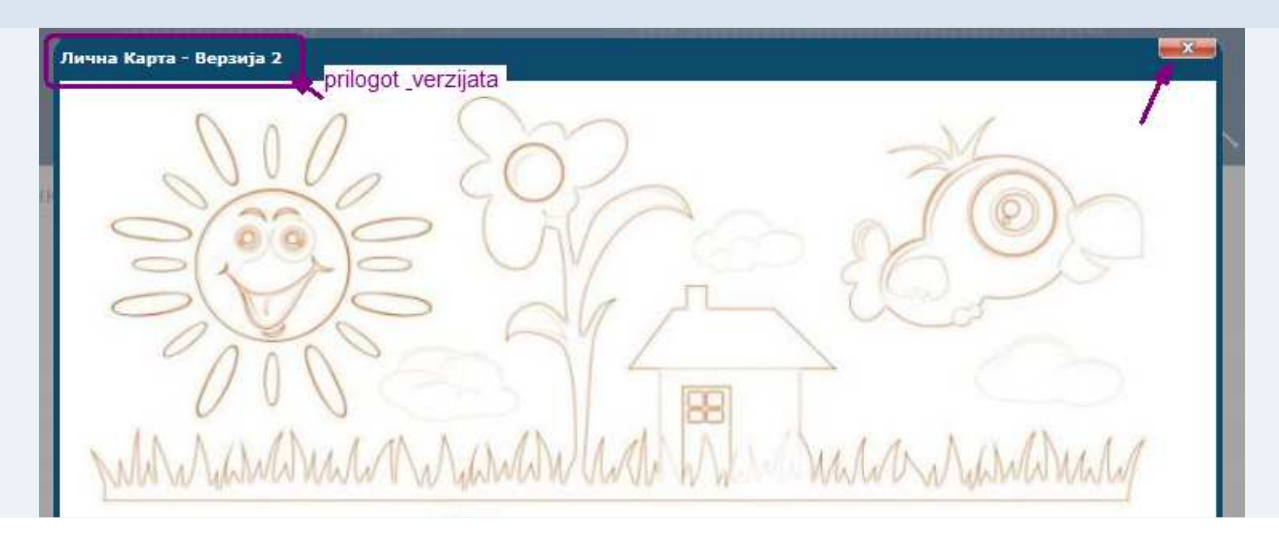

Корак 5.2

Корак 5.1

-

-

Након што изаберете верзију из прилога, систем аутоматски отвара прозор где приказује прикачени докуменат.

У горњем левом углу се приказује прилог и његова верзија.

Да бисте го затворили прозор кликните на и горњем десном углу.

| 4.3     | Кориснички сертификати                                                                                                    |                                                                                                    |
|---------|----------------------------------------------------------------------------------------------------|----------------------------------------------------------------------------------------------------|
| орак 1  | Уколико желите да прикачите кориснички<br>сертификати на менију кликните на<br>Прегледај > Кориснички сертификати                                                      | Република Србија<br>Агенција за привредне регистре 🕼 кући 🕅 Администрација 🦨 Услуге 🔲 Прегледати 🕕 Помоћ                                                                                                    |
| ž       | препледај у кориснички сертификати.                                                                                                    | ©10101010<br>В Сорисничке прилоге<br>Корисничке сертификате<br>Корисничке сертификате                                                                                                    |
|         |                                                                                                    | Преглед апликација где имате приступ                                                                                                    |
| Корак 2 | Отвориће се мени за Корисничке<br>сертификате где су приказани моментално<br>прикачени сертификати корисника<br>(уколико их има) и мени за прикачивање<br>сертификата. | Кориснички сертификата:<br>Ово је Ваш приватни простор корисничких дигиталних сертификата. Преко овог модула можете управљати Ваше дигиталне сертификате се користе за потврду Вашег идентитета у системима до којих имате приступ или за које желите да добијете приступ.<br>Примедба: За да добијете приступ одређеним електронским услугама, са захтевом приступ вмораћете приложити и квалификован дигита сертификат. Моментално систем дозвољава прикачивања највише <u>5 сертификата</u> .<br>Извор сертификата:<br>© Инсталиран сертификата:<br>Име сертификата:<br>Одабрани инсталирани сертификат.                                                                                                    |
|         |                                                                                                    | како да прикачим инсталираног сертификата?                                                                                                    |
|         |                                                                                                    | Прикачи                                                                                                    |
|         |                                                                                                    | Преглед прикачених корисничких сертификата                                                                                                    |
|         |                                                                                                    | Име сертификата         Датум креирања         Датум издавања         Датум истека рока трајања         Валидан         Примарни           ➡         Elena NOV         12.8.2013. 15:04:00         15.4.2013. 15:11:22         15.4.2014. 15:11:22         ✓         🔆         🕑           Уноси: 1 - 1 / 1         I         I </th |
|         |                                                                                                    | Прегледај Промени име Одреди примарног Избриши                                                                                                    |

Корак 4

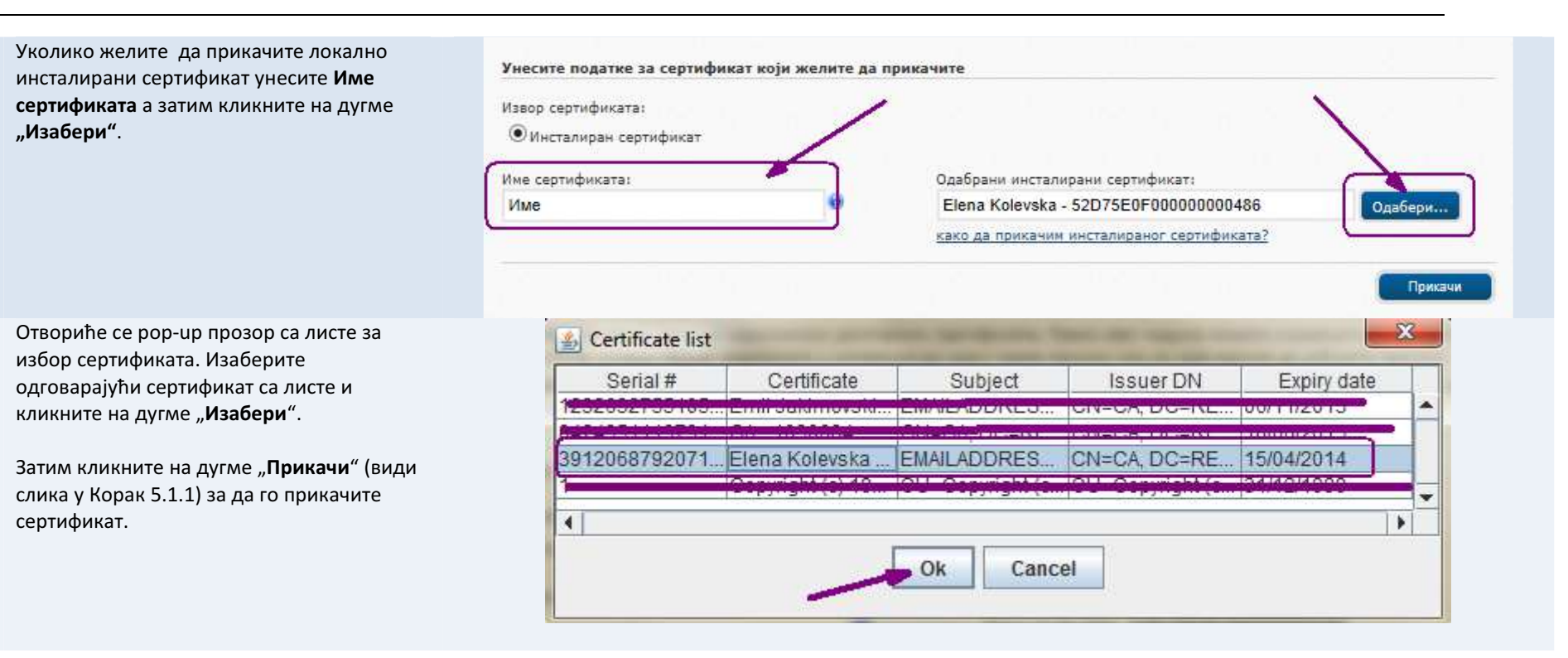

### 4.4 Прегледај сопствене захтеве за приступ

Корак 1

није одобрен, можете да го прегледате захтев кроз функционалност **Сопствени** 

Уколико сте затражили приступ који још

захтева за приступ.

Приступите к функционалност Сопствених захтева за приступ једном од следећих два начина:

- На главној страни кликните на линк Прегледај захтеве (види прву слику); или
- на менију кликните Прегледај > Сопствени захтеви за приступ (види другу слику).

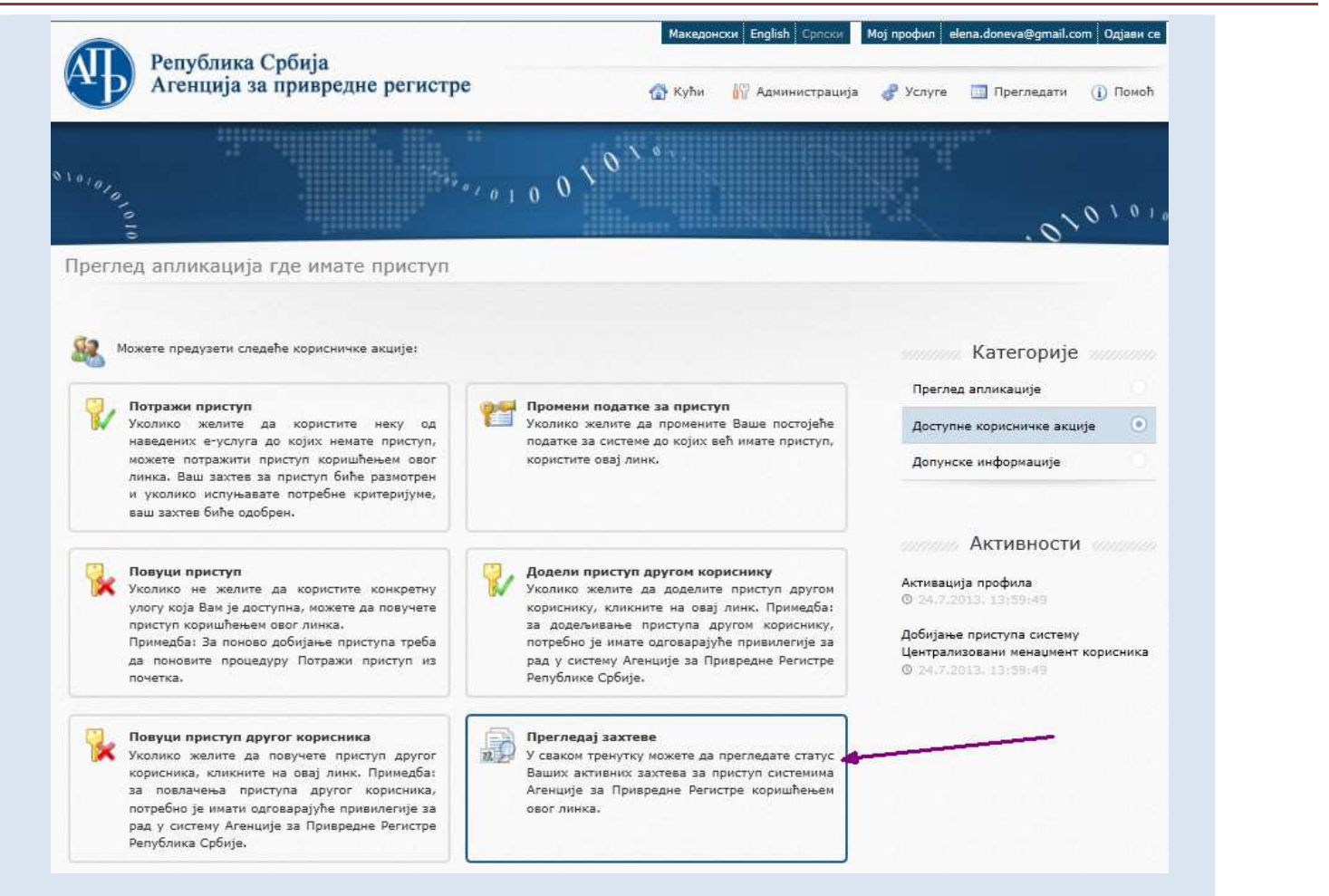

|                                                                        |        | Репу<br>Аген        | блика Србі<br>щија за при  | ија<br>ивредне регистре                   | Македонски English Српски                     | Мој профил elena.doni<br>1ja 🥜 Услуге 🗮 Пр | eva@gmail.com Одјави се<br>регледати (ј) Помоћ                   |
|------------------------------------------------------------------------|--------|---------------------|----------------------------|-------------------------------------------|-----------------------------------------------|--------------------------------------------|------------------------------------------------------------------|
|                                                                        | 10:010 | 010                 |                            | ···· 0 1 0 (                              | <sup>9</sup> 1 0 1 0 1                        | ⊂ A<br>C K<br>I & K                        | оступне апликације<br>орисничке прилоге<br>орисничке сертификате |
| Систем вам приказује захтеве за приступ,                               | Прегл  | ед апли<br>лед сог  | ікација где<br>іствених за | имате приступ<br>іхтева за активирање и д | еактивирање приступа                          | <b>a</b> B                                 | пастити захтеви за приступ                                       |
| колико постоје још нису одобрени.<br>Ізаберите захтев за притискање на |        | 14                  | Destruction                |                                           |                                               |                                            | -                                                                |
| гредицу 🖻 пре захтева, а кликните на                                   |        | <u>име</u><br>Елена | Лонева                     | elena.doneva@nmail.com                    | <u>име апликације</u><br>TestWebRP-Identified | Wehliser                                   | Креирање                                                         |
| угме <b>Прегледај захтев</b> .                                         | -      | Елена               | Донева                     | elena.doneva@gmail.com                    | TestWebRP-Roles                               | WebUser                                    | Реактивација                                                     |
|                                                                        | 3ani   | іси: 1 - 2 <i>)</i> | / 2                        |                                           |                                               | Прегледај за                               | ктев Повуци захтев                                               |

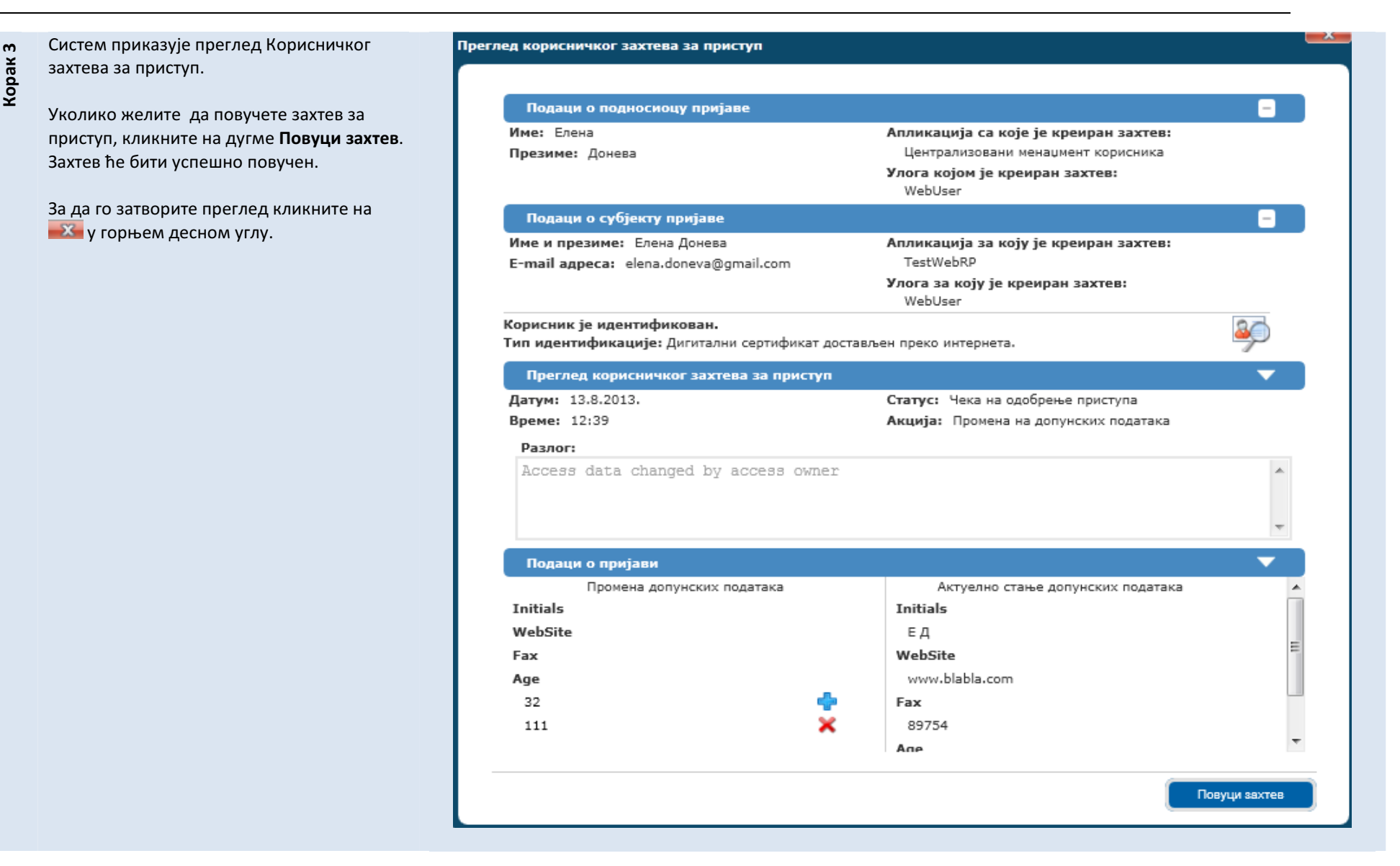